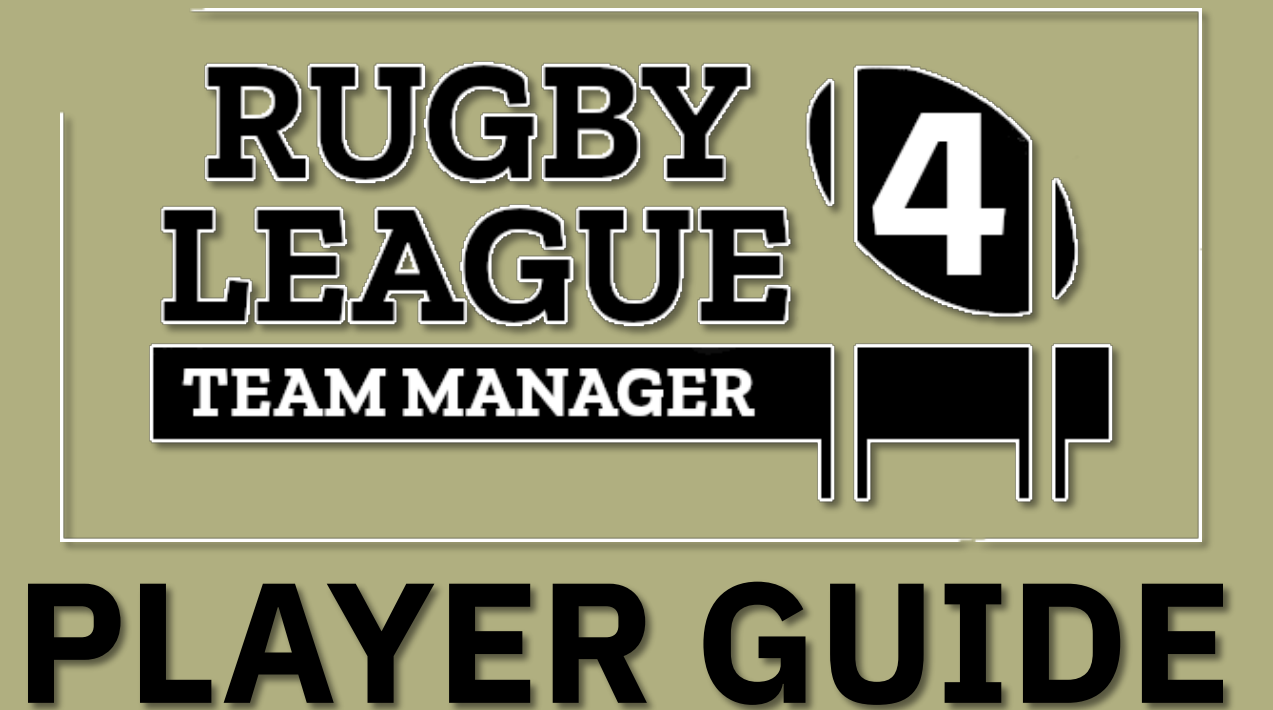

KIPST

## NEW

- What's New?
- Training has had an over-haul, and now there is a Delegation screen where you can appoint coaches to positions.
- Team Selection screen is now drag and drop, and also displays all the players, along with their attributes with filters and options.
- There are now processing compartments when you press Advance, with compartments for results from different types of matches.
- There are now in-game editors for players and coaches, your edits can be made once the game is in progress and not just at the start of the game.
- In the match kick-offs now have the option of long, medium or short kick-offs.
- In the match there are now scrum move options, to be decided when the scrum is awarded.
- Transfer Bids have been added in the Transfer screens, players in the final year of their
   contract receive Transfer Bids. Once a Transfer Bid has been accepted, the player does the free transfer at the end of the current season.
- Half time team talk.
- Playbook. You can now pre-select moves in a sequence, then select a playbook for each zone of the pitch for those moves to play out.

## **PLAYERS**

## **Primary & Secondary positions**

Each player has a primary and secondary position. Players will perform best when assigned to their primary position, perform moderately in their secondary position, and be less effective if playing out of both their primary and secondary positions. Some players have Utility Back as both their primary and secondary positions. These players have no primary position, but 4 secondary positions - Wing, Inside Centre, Outside Centre & Fullback. The Loosehead Prop, Hooker and Tighthead Prop positions must be filled by players with a front row primary position. Also Sub 1, Sub 2, and Sub 3 must be specialist front rowers.

## Calibre

Each player is of a certain calibre, derived from their attribute values. The calibre of a player is a quick reference to the overall quality of the player and the range of calibre is - World Class, International, National, Professional, Semi-Pro, Amateur. Some players are star players within their respective calibre bracket. For example, a national calibre player will generally perform better than a star professional player.

## Potential

Each player has a potential value. This determines the rate of attribute change due to training. Players with higher potential will increase attributes at a greater rate when they train. Younger players tend to have higher potential then veteran players approaching retirement. Players with low potential may experience attribute loss even when they train.

# STAFF

### Doctors

Doctors can be assigned to injured players. The higher the quality of the assigned doctor the shorter the time required for the player to heal from the injury.

## **Physios**

Physios can be assigned to injured players. Physios prevent injured players from losing fitness while they are injured, making the players return to match action sooner after an injury.

## Assistants

Assistants can be assigned to squads. An assigned assistant will manage the squad, selecting match day line ups and attending the match so the manager doesn't have to. The game will bypass matches for squads which have an assistant assigned, generating the result automatically. It's common practise to assign an assistant to the academy and colts squad, leaving just the main squad for the manager to manage.

## **Staff delegation**

On the Staff->Overview screen, a head coach, a head doctor, a head physio and assistants can be assigned. Once a head coach is selected, if he is ticked to draw up the training rotas, the head coach will complete the training rotas when required every fortnight. Once a head doctor is selected, if he is ticked to auto assign doctors to inured players, the head doctor will assign doctors to injured players as injuries arise. The same with the head physio.

| < >                                                                                                    | anuary 2024 63 Days Until Next<br>Monday Match                                                                                                    | ♥ 🛱 🗗 🛆 漆 🏥 쓔 🏶 🖨 🗸                                                                                                    | Continue to next date ))                                                                                                  |
|----------------------------------------------------------------------------------------------------|----------------------------------------------------------------------------------------------------|----------------------------------------------------------------------------------------------------|----------------------------------------------------------------------------------------------------|
| Staff - Own<br>Millom                                                                                                    | erview Overview S<br>PAVROLL BLOGET<br>Carnet Expenditure on Payer's Wages<br>Carnet Expenditure on Suff Wages                                                                                                    | talf Search Stalf Shorilist                                                                                                    | ® <mark>=</mark> _ 0 <mark>0</mark> ‡                                                                                     |
| Coaching Staff<br>6 COACHING STAFF<br># # # # # # # #<br>CURRENTLY SELECTED COM<br>NAME<br>MARIE<br>Afroz Charan<br>Shayne Sankey<br>Ethan Wagner | Despatiol Coach<br>Select a Coach         •           Head Coach Draws up the Training Roles         •           Deschartion         0           OP Select a Coach         •           Deschartion         0           Deschartion         •           Deschartion         •           Deschartion         •           Deschartion         •           Deschartion         •           Deschartion         •           Deschartion         •           Deschartion         •           Deschartion         •           Deschartion         • | Medical Staff  Medical Staff  Medic | Assistant Staff       I ASSISTANTS TAFF       I ASSISTANTS STAFF       I ASSISTANTS       I ASSISTANTS       I ASSISTANTS |
| <ul> <li>Evan Hadden</li> <li>Thomas Mullarkey</li> <li>Chuck Jerath</li> </ul>                                                                   | 0 Positions 🐽 £2,200 2027<br>O Positions 💼 £1,250 2025<br>O Positions 💮 £1,400 2027                                                                                                    | CURRENTLY SELECTED DOCTOR<br>NAME SPECIALISATION WAGE L<br>Dr Reuben Herningway Healing Injuries £ 700 1                                                                                                    | LIVE DIA CURRENTLY SELECTED ASSISTANT<br>LIVE DIA MARE ASSISTANT<br>star 2026 Zak Sawyer E.750 1 star 2026                |

# Training

## **Training groups**

There are 2 training groups at the manager's disposal. Each training group carries out different rotas of training. Training group 1 carry out training rota 1, and training group 2 carry out training rota 2. This means manager's can separate players, commonly into forwards and backs, and each group can have a different training regime.

| >///                                         | 1 January 2024<br>Monday 65 Days Until<br>Match      | Next 🔍 👯 🖨 🛆                                   | ð» 🛗 🕂 🕷 É                    | 8 I O 🕈 🕸                                        | •⑦•                                                       | Continue to next                                       | date )) |
|----------------------------------------------|------------------------------------------------------|------------------------------------------------|-------------------------------|--------------------------------------------------|-----------------------------------------------------------|--------------------------------------------------------|---------|
| Trainin<br>Hunters                           | ng - Training Groups<br>S                            | rview Delegation Training Groups               | Training Rota 1 Training Rota | 2 Individual Training                            |                                                           | • • • • • • • • • • • • • • • • • • •                  | ¢       |
| TRAINING GROU                                | P ONE                                                |                                                |                               | TRAINING GROUP TWO                               |                                                           | 5)                                                     | ;       |
| Group One Training Assig                     | nment                                                | All Squads                                     | • E G                         | roup Two Training Assignment                     |                                                           | All Squads                                             | -       |
| <u> </u>                                     | Select Position                                      |                                                |                               | Select Posi                                      | tion                                                      |                                                        |         |
|                                              | n squad academy                                      | ALLIANCE                                       |                               |                                                  | ACADEMY                                                   | ALLIANCE                                               |         |
|                                              |                                                      | + Add All Listed Player                        | s to Group 1                  |                                                  |                                                           | + Add All Listed Players to G                          | iroup 2 |
| Players Currently Assigned                   | d to Training Group One                              |                                                | Pla                           | ayers Currently Assigned to Training Gr          | bup Two                                                   |                                                        |         |
| MAIN SQUAD<br>Akita Warot<br>Prop, Prop      | MAIN SQUAD<br>Brantley Kat<br>Second Row, Second Row | MAIN SQUAD<br>Michael Koi<br>Utility Fwd, Lock |                               | QUAD<br>O Adrian Mox<br>Centre, Centre           | IN SQUAD<br>O Andrew Loos<br>Half Back, Five Eighth       | MAIN SQUAD<br>D Benedetto Bowase<br>Wing, Full Back    |         |
| MAIN SQUAD<br>Selan Kolo<br>Prop, Lock       | MAIN SQUAD<br>Tapas Alo<br>Lock, Second Row          | MAIN SQUAD<br>O Tapas Bondi<br>Prop, Prop      | * MAIN S                      | QUAD MA<br>O Brian Nimo<br>Wing, Centre          | IN SQUAD<br>Ceric Roltingo                                | MAIN SQUAD<br>Fred Glore<br>Utility Half, Utility Half |         |
| MAIN SQUAD<br>Tapas Koe<br>Utility Fwd, Prop | MAIN SQUAD<br>Tapas Mira<br>Utility Fwd, Lock        | * O Tapas Pot<br>Prop. Prop                    | *                             | QUAD MA<br>O Godfrey Varo *                      | IN SQUAD<br>O Reginald Mothias<br>Centre, Second Row      | MAIN SQUAD<br>O Selan Wone<br>Wing, Wing               |         |
| MAIN SQUAD<br>Tapas Rap<br>Prop, Lock        | MAIN SQUAD<br>Tapas Rheinhort<br>Prop, Lock          | MAIN SQUAD<br>Tapas Richord<br>Prop, Prop      | MAIN S                        | QUAD MA<br>O Shemar Wobo<br>Full Back, Full Back | IN SQUAD<br>O Strummer Komoti 🔗<br>Half Back, Five Eighth | MAIN SQUAD<br>O Tapas Loma<br>Centre, Second Row       | *       |
| MAIN SQUAD<br>Tapas Tolin                    | MAIN SQUAD                                           | MAIN SQUAD                                     | * MAIN SI                     | QUAD MA<br>O Tapas Lou                           | IN SQUAD                                                  | MAIN SQUAD<br>O Tapas Salu                             | ٠       |

#### **Setting training rotas**

Every fortnight, training rotas must be submitted. If a head coach is selected, they can be delegated the task of completing and submitting the rotas. Right click a training session in the rota to cancel it, then drag and drop session from above into the rota to assign sessions. Once a session is assigned, it can be selected by left clicking it. Once a session is selected information such as coaches involved and effects on attributes can be seen on the right. Also once a session is selected, the addition can be added. This improves the selected session in one way or another and the changes can be seen on the right. The number of additions available is determined by the manager's training additions attribute.

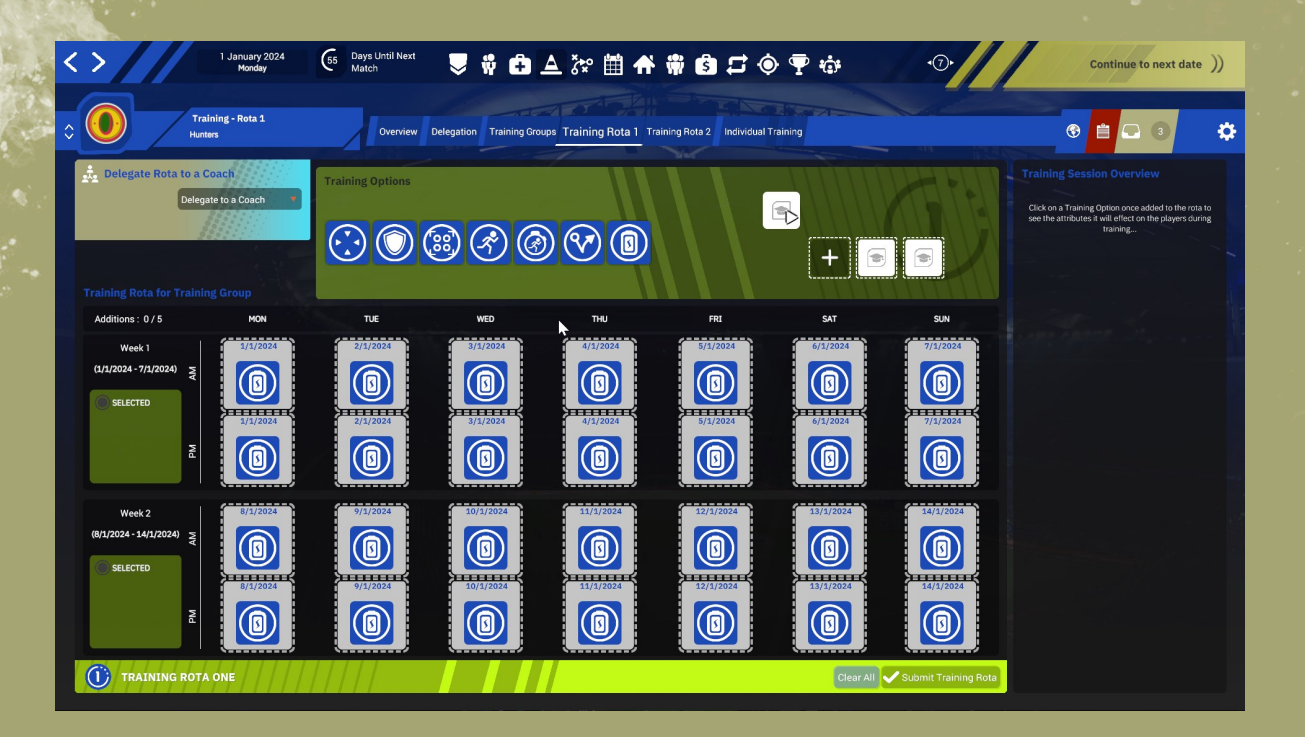

## **Individual training**

The higher the intensity of individual training, the greater the effect on attributes, but the higher the chance of injury.

| Subary 2000 Contract of a subary 2000     Subary 2000 Contract of a subary 2000     Subary 2000 Contract of a subary 2000 <th></th> <th></th> <th></th> <th></th> <th></th> <th></th> <th></th> <th></th> <th></th>                                                                                                    |   |               |                                          |                             |                              |                |                   |                             |                                                                                                    |
|----------------------------------------------------------------------------------------------------|---|---------------|------------------------------------------|-----------------------------|------------------------------|----------------|-------------------|-----------------------------|----------------------------------------------------------------------------------------------------|
| Other Datage 2: databada   Low der Kolden Lange Der werder Kolden Lange     Norther Al gaads     State 2: databada   Main Squad   Main Squad   Mai                                                                                                    |   | <>/           | 1 January 2024<br>Monday                 | 55 Days Until Next<br>Match | 🖸 🖨 📥 🔭 🗎                    | i 🛧 🕯          | i 🕄 🗗             | 🔶 平 🏟                       | D• Continue to next date ))                                                                                                    |
| Induktad Trading:   All Positions All Spade     Souko NME TTHESS NTENCITY CURRENT PROVIDUAL TRADNO   Main Squad O dinin Nark   Main Squad O dinin Nark   Main Squad </th <th></th> <th></th> <th>Training - Individual<br/>Hunters</th> <th>Overview Delegatio</th> <th>n Training Groups Training R</th> <th>ota 1 Training</th> <th>g Rota 2 Individu</th> <th>al Training</th> <th>© 🔒 🖸 😳 🔅</th>                                                                                                    |   |               | Training - Individual<br>Hunters         | Overview Delegatio          | n Training Groups Training R | ota 1 Training | g Rota 2 Individu | al Training                 | © 🔒 🖸 😳 🔅                                                                                                    |
| All Positions       Al squads       Preserve       Case of the output of the data of adding the data of the data of adding the data of adding the                        |   |               |                                          |                             |                              |                |                   |                             |                                                                                                    |
| SQUAD       NAME       FTHESS       INTENSITY       CLARENT INCUIDUAL TRAINING         Main Squad       Image: Control Control C                                                                    |   | All Positions | All Squads                               |                             |                              |                |                   |                             | Select a player from the left to adjust their individual training<br>aspects. These can be applied to all players of each following sub<br>section using the buttons at the bottom (Forwards/Halves/Backs) |
| SQUUD       WARE       Parties       Martestiny       Content in Rubriculus         Main Squad       Image: Careta, Careta       084       Medium       Extra Cardio - Swimming         Main Squad       Image: Careta, Careta       084       Medium       Extra Cardio - Swimming         Main Squad       Image: Careta, Careta       080       Medium       Extra Cardio - Swimming         Main Squad       Image: Careta, Careta       080       Medium       Extra Cardio - Swimming         Main Squad       Image: Careta, Careta       080       Medium       Extra Cardio - Swimming         Main Squad       Image: Careta       080       Medium       Extra Cardio - Swimming         Main Squad       Image: Careta       083       Medium       Extra Cardio - Swimming         Main Squad       Image: Careta       093       Medium       Extra Cardio - Swimming         Main Squad       Image: Careta       093       Medium       Extra Cardio - Swimming         Main Squad       Image: Careta       093       Medium       Extra Cardio - Swimming         Main Squad       Image: Careta       094       Medium       Extra Cardio - Swimming         Main Squad       Image: Careta       094       Medium       Extra Cardio - Swimming                                                                                                    |   |               | 17                                       |                             |                              |                |                   |                             |                                                                                                    |
| Main Squad       Image: Strate Strate S      |   | SQUAD         | NAME                                     |                             |                              | FILNESS        | INTENSITY         | CURRENT INDIVIDUAL TRAINING |                                                                                                    |
| Main Squad       Main Squad       Main Squad <td></td> <td>main Squau</td> <td>Centre, Centre</td> <td></td> <td></td> <td>0 84</td> <td>Medium</td> <td>Extra cardio - Swittining</td> <td></td>                                                                                                    |   | main Squau    | Centre, Centre                           |                             |                              | 0 84           | Medium            | Extra cardio - Swittining   |                                                                                                    |
| Main Squad       Main Squad       Main Squad       Main Squad       Baradets be signifty         Main Squad       Deradeta Bowase       Bal       Medium       Extra Cardio - Swimming         Main Squad       Deradeta Bowase       Bal       Medium       Extra Cardio - Swimming         Main Squad       Deradeta Bowase       Bal       Medium       Extra Cardio - Swimming         Main Squad       Derive Nition       Bal       Medium       Extra Cardio - Swimming         Main Squad       Derive Nition       Bal       Medium       Extra Cardio - Swimming         Main Squad       Derive Nition       Bal       Medium       Extra Cardio - Swimming         Main Squad       Derive Nition       Bal       Medium       Extra Cardio - Swimming         Main Squad       Derive Nition Station       Bal       Medium       Extra Cardio - Swimming         Main Squad       Derive Nition Station       Bal       Medium       Extra Cardio - Swimming         Main Squad       Derive Nition Station       Bal       Medium       Extra Cardio - Swimming         Main Squad       Derive Nition Station       Bal       Medium       Extra Cardio - Swimming         Main Squad       Derive Nition Station       Bal       Medium       Extra Cardio - Swimm                                                                                                    |   | Main Squad    | Prop, Prop                               |                             |                              | <b>O</b> 94    | Medium            | Extra Cardio - Swimming     |                                                                                                    |
| Main Squad       Implementation Devendence Devendence Deven      |   | Main Squad    | O Andrew Loos     Half Back, Five Eighth |                             |                              | 083            | Medium            | Extra Cardio - Swimming     |                                                                                                    |
| Main Squad       Outsratiefy Ket.       Outsratiefy Ket.       Outsratiefy Ket.         Main Squad       Outsratiefy Ket.       Outsratiefy Ket.       Outsratiefy Ket.         Main Squad       Outsratiefy Ket.       Outsratiefy Ket.       Outsratiefy Ket.         Main Squad       Outsratiefy Ket.       Outsratiefy Ket.       Outsratiefy Ket.         Main Squad       Outsratiefy Ket.       Outsratiefy Ket.       Outsratiefy Ket.         Main Squad       Outsratiefy Ket.       Outsratiefy Ket.       Extra Cardio - Swimming         Main Squad       Outsratiefy Ket.       Outsratiefy Ket.       Outsratiefy Ket.         Main Squad       Outsratiefy Ket.       Outsratiefy Ket.       Outsratiefy Ket.         Main Squad       Outsratiefy Ket.       Outsratiefy Ket.       Outsratiefy Ket.         Main Squad       Outsratiefy Ket.       Outsratiefy Ket.       Outsratiefy Ket.         Main Squad       Outsratiefy Ket.       Outsratiefy Ket.       Outsratiefy Ket.         Main Squad       Outsratiefy Ket.       Outsratiefy Ket.       Outsratiefy Ket.         Main Squad       Outsratiefy Ket.       Outsratiefy Ket.       Outsratiefy Ket.         Main Squad       Outsratiefy Ket.       Outsratiefy Ket.       Outsratiefy Ket.         Main Squad       Outsrati                                                                                                    |   | Main Squad    | O Benedetto Bowase     Wing, Full Back   |                             |                              | 080            | Medium            | Extra Cardio - Swimming     |                                                                                                    |
| Main Squad       P Obien Mino       033       Medium       Extra Cardio - Swimming         Main Squad       P Obien Mino       031       Medium       Extra Cardio - Swimming         Main Squad       P Obien Mino       031       Medium       Extra Cardio - Swimming         Main Squad       P Obien Mino       038       Medium       Extra Cardio - Swimming         Main Squad       P Obien Mino       038       Medium       Extra Cardio - Swimming         Main Squad       P Obien Mino       038       Medium       Extra Cardio - Swimming         Main Squad       P Obien Mino       033       Medium       Extra Cardio - Swimming         Main Squad       P Obien Mino       033       Medium       Extra Cardio - Swimming         Main Squad       P Obien Mino       033       Medium       Extra Cardio - Swimming         Main Squad       P Obien Mino       033       Medium       Extra Cardio - Swimming         Main Squad       P Obien Mino       036       Medium       Extra Cardio - Swimming         Main Squad       P Obien Mino       037       Medium       Extra Cardio - Swimming         Main Squad       P Obien Mino       036       Medium       Extra Cardio - Swimming         Main Squad                                                                                                    |   | Main Squad    | Brantley Kat     Second Row, Second Row  |                             | ▶                            | 083            | Medium            | Extra Cardio - Swimming     |                                                                                                    |
| Main Squad       PEric Rollingo       081       Medium       Extra Cardio - Swimming         Main Squad       Peric Rollingo       098       Medium       Extra Cardio - Swimming         Main Squad       Peric Rollingo       098       Medium       Extra Cardio - Swimming         Main Squad       Peric Rollingo       098       Medium       Extra Cardio - Swimming         Main Squad       Peric Rollingo       094       Medium       Extra Cardio - Swimming         Main Squad       Peric Rollingo       094       Medium       Extra Cardio - Swimming         Main Squad       Peric Rollingo       094       Medium       Extra Cardio - Swimming         Main Squad       Peric Rollingo       095       Medium       Extra Cardio - Swimming         Main Squad       Peric Rollingo       095       Medium       Extra Cardio - Swimming         Main Squad       Peric Rollingo       095       Medium       Extra Cardio - Swimming         Main Squad       Peric Rollingo       096       Medium       Extra Cardio - Swimming         Main Squad       Peric Rollingo       096       Medium       Extra Cardio - Swimming         Main Squad       Peric Rollingo       096       Medium       Extra Cardio - Swimming                                                                                                    |   | Main Squad    | Brian Nimo                               |                             |                              | O 93           | Medium            | Extra Cardio - Swimming     |                                                                                                    |
| Main Squad       P Orred Store<br>& utaby Maj, Ustap Maj, Ustap Maj,<br>& utaby Maj, Ustap Maj, Ustap Maj,<br>Main Squad       O Bred Store<br>& wtaby Maj, Ustap Maj,<br>& utabj Maj, Ustap Maj,<br>& Ustap Maj, Ustap Maj,<br>& Ustap Maj, Ustap Maj,<br>& Main Squad       O Bred Morians<br>& Maj,<br>& Maj, Squad       O Bred Morians<br>& Maj,<br>& Maj, Squad       O Bred Morians<br>& Maj,<br>& Maj, Squad       O Bred Morians<br>& Maj,<br>& Maj, Squad       O Sclain Kolon<br>& Maj,<br>& Maj, Squad       O Sclain Kolon<br>& Maj, Maj,<br>& Maj, Squad       O Sclain Kolon<br>& Maj, Squad       O Sclain Kolon<br>& Maj, Maj,<br>& Maj, Squad       O Sclain Kolon<br>& Maj, Maj, Morians<br>& Maj, Squad       O Sclain Kolon<br>& Maj, Maj, Morians<br>& Maj, Squad       O Sclain Kolon<br>& Maj, Morians<br>& Maj, Squad       O Sclain Kolon<br>& Maj, Morians<br>& Maj, Squad       O Sclain Kolon<br>& Maj, Morians<br>& Maj, Squad       O Sclain Kolon<br>& Maj, Morians<br>& Maj, Squad       O Sclain Kolon<br>& Maj, Squad       O Sclain Kolon<br>& Maj, Squad                                                                                                    | 8 | Main Squad    | Eric Roltingo     Centre, Centre         |                             |                              | 081            | Medium            | Extra Cardio - Swimming     |                                                                                                    |
| Main Squad     Codify Vano     088     Medium     Extra Cardio - Swimming       Main Squad     Codify Vano     094     Medium     Extra Cardio - Swimming       Main Squad     Codify Vano     093     Medium     Extra Cardio - Swimming       Main Squad     Context Sacon Holv     093     Medium     Extra Cardio - Swimming       Main Squad     Context Sacon Holv     093     Medium     Extra Cardio - Swimming       Main Squad     Context Sacon Holv     096     Medium     Extra Cardio - Swimming       Main Squad     Context Sacon Holv     096     Medium     Extra Cardio - Swimming       Main Squad     Context Sacon Holv     097     Medium     Extra Cardio - Swimming       Main Squad     Context Sacon Holv     087     Medium     Extra Cardio - Swimming       Main Squad     Context Sacon Holv     087     Medium     Extra Cardio - Swimming       Main Squad     Context Sacon Holv     087     Medium     Extra Cardio - Swimming       Main Squad     Context Sacon Holv     084     Medium     Extra Cardio - Swimming                                                                                                    |   | Main Squad    | Fred Glore                               |                             |                              | 98             | Medium            | Extra Cardio - Swimming     |                                                                                                    |
| Main Squad     Image: Onlicitael Koil     Image: Onlicitael Koil     Image: Onlicitael Koil       Main Squad     Image: Onlicitael Koil     Image: Onlicitael Koil     Image: Onlicitael Koil       Main Squad     Image: Onlicitael Koil     Image: Onlicitael Koil     Image: Onlicitael Koil       Main Squad     Image: Onlicitael Koil     Image: Onlicitael Koil     Image: Onlicitael Koil       Main Squad     Image: Onlicitael Koil     Image: Onlicitael Koil     Image: Onlicitael Koil       Main Squad     Image: Onlicitael Koil     Image: Onlicitael Koil     Image: Onlicitael Koil       Main Squad     Image: Onlicitael Koil     Image: Onlicitael Koil     Image: Onlicitael Koil       Main Squad     Image: Onlicitael Koil     Image: Onlicitael Koil     Image: Onlicitael Koil       Main Squad     Image: Onlicitael Koil     Image: Onlicitael Koil     Image: Onlicitael Koil       Main Squad     Image: Onlicitael Koil     Image: Onlicitael Koil     Image: Onlicitael Koil       Main Squad     Image: Onlicitael Koil     Image: Onlicitael Koil     Image: Onlicitael Koil       Main Squad     Image: Onlicitael Koil     Image: Onlicitael Koil     Image: Onlicitael Koil       Main Squad     Image: Onlicitael Koil     Image: Onlicitael Koil     Image: Onlicitael Koil       Main Squad     Image: Onlicitael Koil     Image: Onlicitael Koil     Image: Onlicitael Koil                                                                                                    |   | Main Squad    | Godfrey Varo                             |                             |                              | 088            | Medium            | Extra Cardio - Swimming     |                                                                                                    |
| Main Squad     Preginal Mothias<br>Centre, Skood Now     O 93     Medium     Extra Cardio - Swimming       Main Squad     P 9 elan Kolo     O 96     Medium     Extra Cardio - Swimming       Main Squad     P 9 elan Kolo     O 96     Medium     Extra Cardio - Swimming       Main Squad     P 9 elan Wobo<br>wreg, Wreg     O 87     Medium     Extra Cardio - Swimming       Main Squad     P 0 shemar Wobo<br>in Back, Full Back     O 84     Medium     Extra Cardio - Swimming                                                                                                    |   | Main Squad    | Michael Koi                              |                             |                              | <b>O</b> 94    | Medium            | Extra Cardio - Swimming     |                                                                                                    |
| Main Squad     Selan Kolo     O 96     Medium     Extra Cardio - Swimming       Main Squad     Image: O Selan Wone     0     87     Medium     Extra Cardio - Swimming       Main Squad     Image: O Senara Wobo     0     84     Medium     Extra Cardio - Swimming                                                                                                    |   | Main Squad    | Reginald Mothias     Centre, Second Row  |                             |                              | <b>O</b> 93    | Medium            | Extra Cardio - Swimming     |                                                                                                    |
| Main Squad     Image: Squad     Sector Sector Secto |   | Main Squad    | Selan Kolo                               |                             |                              | 0 96           | Medium            | Extra Cardio - Swimming     |                                                                                                    |
| Main Squad 🗾 O Shemari Wobo O 84 Medium Extra Cardio - Swimming                                                                                                    |   | Main Squad    | Selan Wone                               |                             |                              | 087            | Medium            | Extra Cardio - Swimming     |                                                                                                    |
|                                                                                                    |   | Main Squad    | O Shemar Wobo     Full Back, Full Back   |                             |                              | 084            | Medium            | Extra Cardio - Swimming     |                                                                                                    |

## **Player development**

Players develop attributes in the short term throughout the season through training and match time. A portion of the average attribute change over the season for each attribute is carried over to a long term permanent change at the end of the season.

## **Tactics**

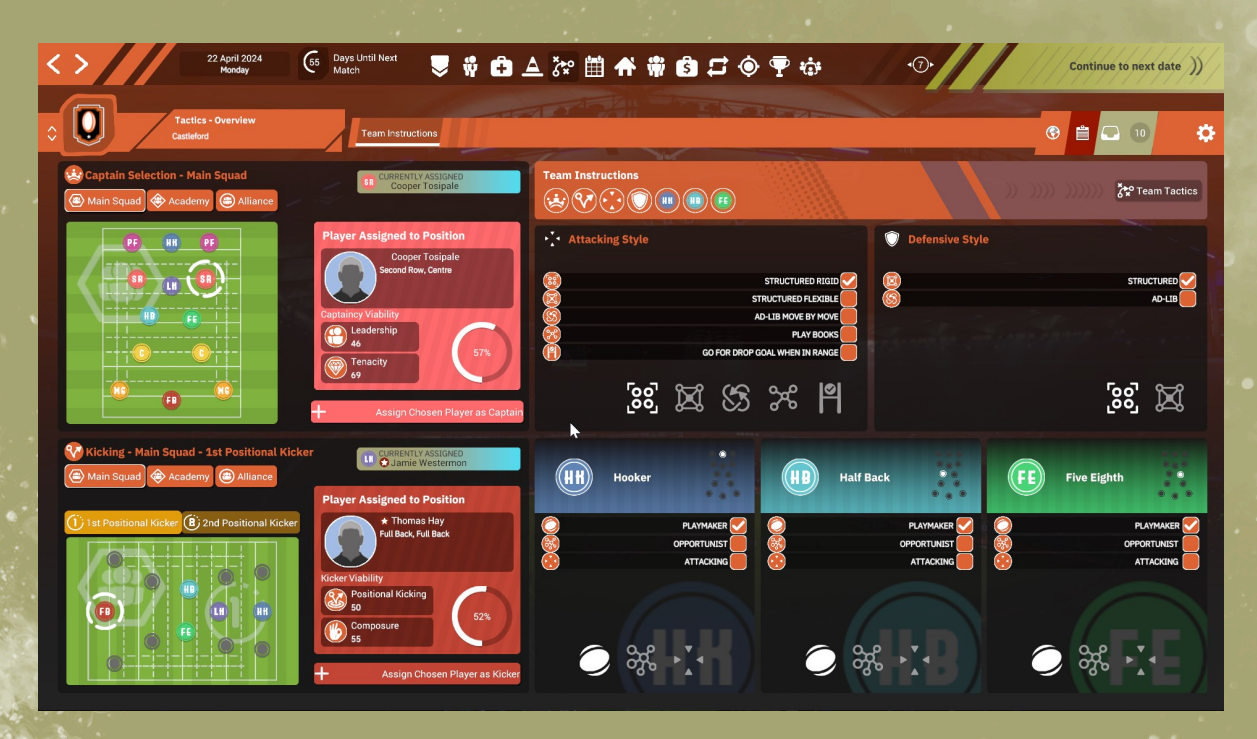

## **Attacking style**

There are 3 types of attack style :

- Structured Flexible, fill move sets with desired moves, then allocate to various zones of the pitch. When your team has the ball you carry out the relevant move from the relevant move set for the area of the pitch the ball starts in for each tackle. So the move carried out is from differing move sets depending where the ball is at the start of the move.

- Structured Rigid, fill move sets with desired moves, then allocate to various zones of the pitch. When your team receives the ball the relevant move set is selected from the zone where the ball is received, then that set carried out in its entirety regardless of where the ball moves to throughout the set.

Ad-Lib Move by Move, apply moves to the move queue in the match as the game unfolds.

## **Defensive style**

There are 2 defence styles :

- Structured, select a defence tactic for each zone of the pitch. Depending which zone the ball is in decides which defence tactic is utilised.

- Ad-Lib, select a defence tactic in match as the game unfolds.

#### Tactics.....

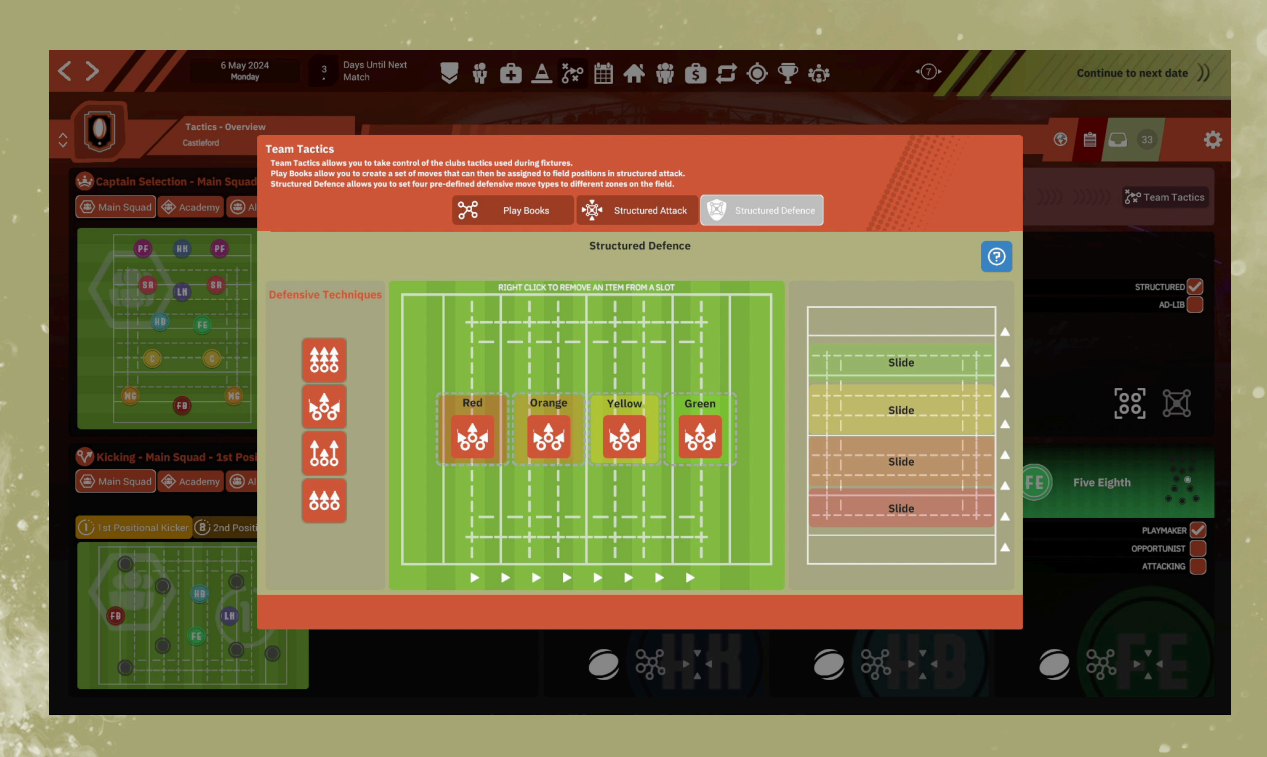

### **Defence tactics**

There are 4 defence tactics :

- Blitz, tacklers will drive the ball carrier back in the tackle, but expend energy
- Slide, traditional rugby league defence pushing outwards as the ball is passed wide
- Umbrella, move up fast on the edges forcing play down the middle of the pitch
- Conservative, tacklers will concede territory in the tackle, but conserve energy

### **Halves settings**

There are 3 settings for Scrum Half and Stand Off:

- Attacking
- Opportunist
- Play Maker

The setting determines how likely the player is to over ride the current move and take on the defensive line themselves.

## Tactics.....

## Playbook

There are 8 playbooks and 8 playbook moves. Allocate and drag the playbook move to the pitch zone slots.

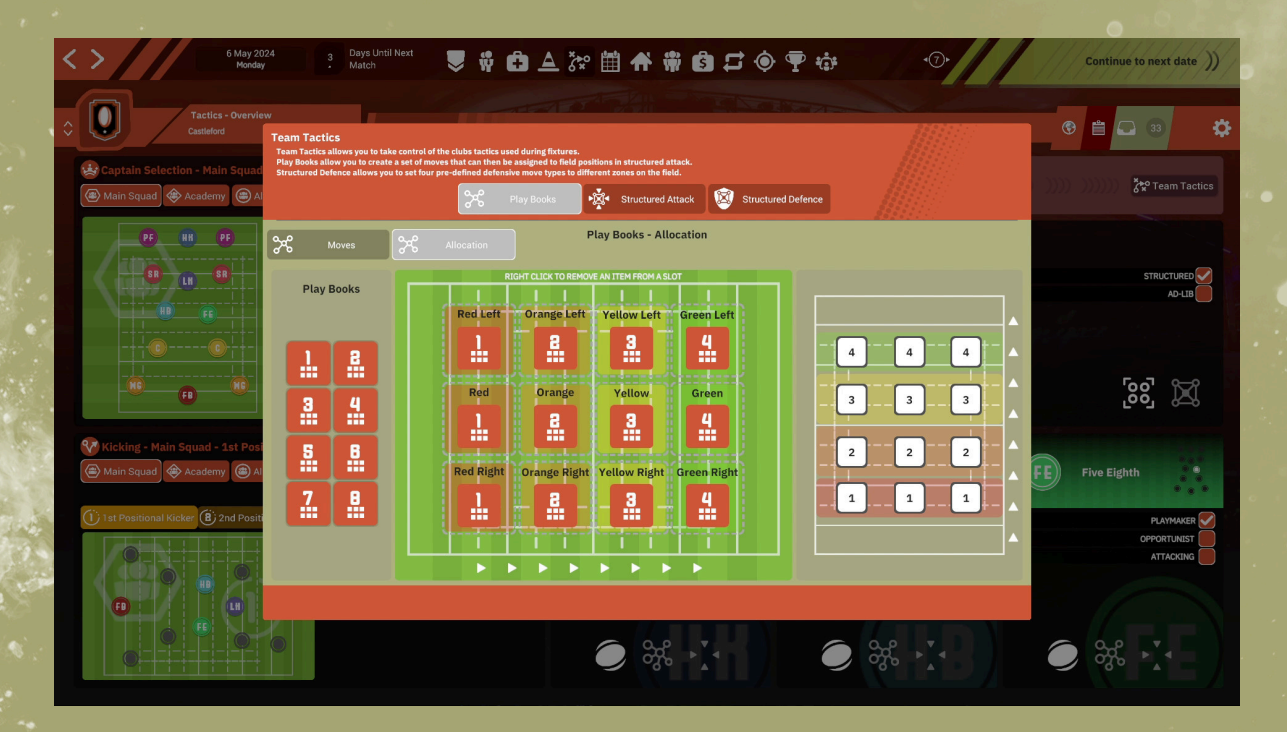

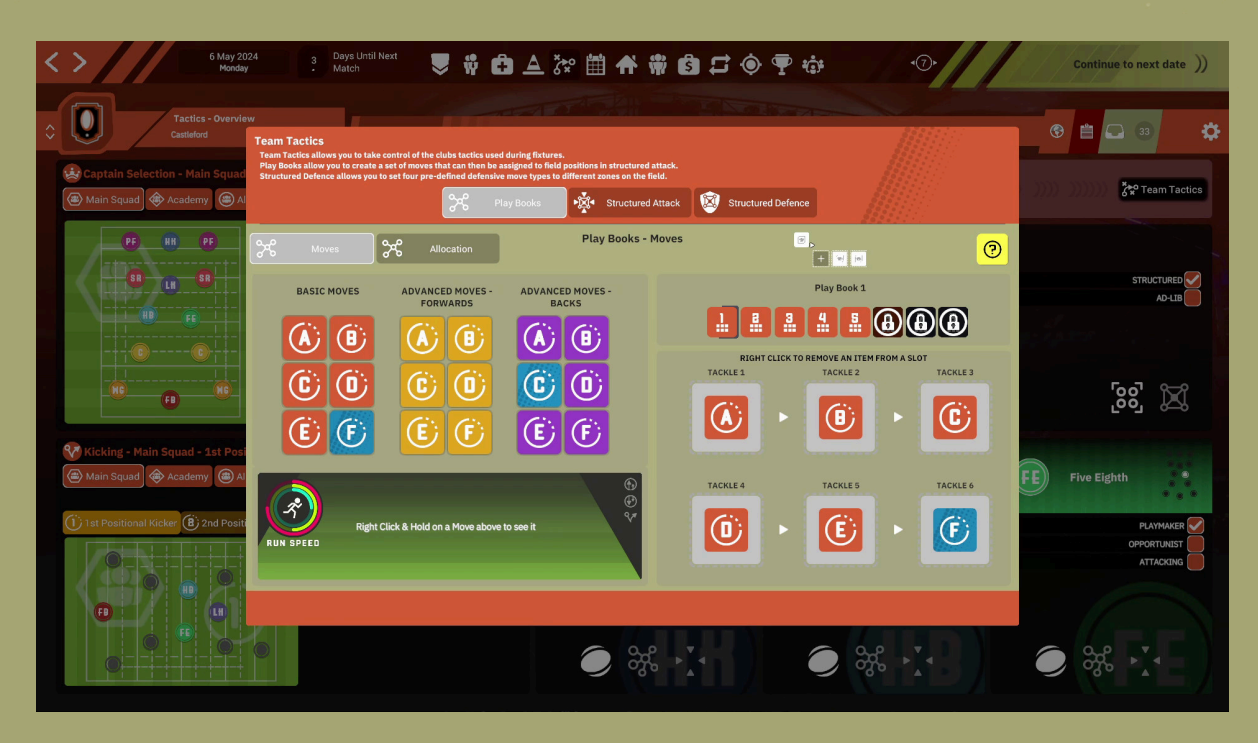

# **Buying a Player**

There are 4 steps to buying a player :

1) Navigate to Scouting->Player Search and use the controls to find the player to be bought. Highlight the player and click Add to Shortlist.

| : > 1 Jan                                                                                                    | tuary 2024<br>fonday                                                                                   | ext 🔍 👯 🗗 🛆                                                                                                    | 漆 🛗 希 🛱 🙆                                                                                                    | 5 • ¶ ÷                                                                                                    | ••///                                                                                        | Continue to next date ))                                                                                                    |
|----------------------------------------------------------------------------------------------------|----------------------------------------------------------------------------------------------------|----------------------------------------------------------------------------------------------------|----------------------------------------------------------------------------------------------------|----------------------------------------------------------------------------------------------------|----------------------------------------------------------------------------------------------|----------------------------------------------------------------------------------------------------|
| Scouting - F<br>Salses                                                                                                    | Player Search                                                                                          | r Search Attribute Search Stats H                                                                                                    | ub Recruitment Drive                                                                                                    |                                                                                                    |                                                                                              | ® 🖹 🗔 🚯 🌩                                                                                                    |
| Search Criteria<br>Northern Hemisphere  Championship                                                                                                 | Club<br>Select<br>Barrow Batey Brat                                                                    | Herd Dewsbury Doncaster Featherstone                                                                                                    | Halifax Sheffield Swinton Tou                                                                                                    | Rouse Wakefield Whitehaven Widnes                                                                                     | York Knights                                                                                 |                                                                                                    |
| Search Results<br>Main Squad                                                                                                    | Only show transfer listed players                                                                      | DRLY SHOW LOAN LISTED PLAYERS                                                                                                    | CURRENTLY SELECTED PLAYER                                                                                                    |                                                                                                    |                                                                                              | Player Transfers<br>Player's from other clubs must be added<br>to the shortlist before they can be<br>approached to buy or loan. |
| Professional           Professional           Professional           Sheffield           PHY           MEN           TEC           63%           56% | Matthew Jonas-Bishop       Professional<br>Wrey, Wing<br>Sheffield       PHY     MEN       58%     37% | O John Welhom           Professional<br>Centra, Centre<br>Sheffield           PHY         MEN           58%         51%           51%         52%                     | Kai Glovar           Professional<br>Uncontracted           PHY         MEN         TEC           52%         46%         49%              | Harley Dowson-Jones     Professional     Wag, Centre     shefield     PHY MEN TEC     57% 33% 48%                     | Adam Astan<br>Pofessional<br>Sheffield<br>PHY MEN TEC<br>57% 54% 67%                         | Player Shortlist                                                                                                    |
| Addan Thockeray<br>Protessional<br>Swefflack, Five Eighth<br>Swefflack, Five Eighth<br>(46%) (45%) (62%)                                             | Max Bottye<br>Professional<br>Prop. Prop<br>Uncontracted<br>PHY MEN TEC<br>30% 38% 23%                 | William Holafihi<br>Professional<br>Hooker, Lock<br>Sheffield<br>PHY MEN TEC<br>(41%) (44%) (42%)                                                                     | Preuben Deckinson           Professional           Prop. Prop.           Staffield           PHY           29%           39%           23% | Professional<br>Second Row, Second Row<br>Shaffield           PHY         MEN           46%         56%           42% | Jacob Forrell Professional Second Row, Second Row Shelfield PHY MEN TEC 35% 46% 33%          |                                                                                                    |
| Professional<br>Professional<br>Sheffeld<br>PHY MEN TEC<br>25% (34% 17%                                                                              | Cameron Honsen<br>Professional<br>Half Back, Fwe Eighth<br>Unormacted<br>PHY MEN TEC<br>40% (38% (51%) | Ben Hadgson           Professional<br>Lock, Second Row<br>Sheffeld           PHY         MEN           TEC           (3%)         (51%)           (51%)         (52%) | Connor Broadbent<br>Professional<br>Prof. Prop.<br>Sheffield<br>PHY MEN TEC<br>25% (35%) (19%)                                             | Mark Clork<br>Professional<br>Prof. Second Row<br>Sheffield<br>PHY MEN TEC<br>(29%) 44% 25%                           | Dylan Morphy<br>Porfessional<br>Scond Row, Centre<br>Sheffield<br>PHY MEN TEC<br>42% 53% 38% |                                                                                                    |

2) Navigate to Transfers->Player Shortlist, hover the cursor over the Offer Contract icon and click Approach to Buy.

| <  | 9 May 2024<br>Thursday                                                                                              | Days Until Next<br>Match                  | 🚽 🖸 🖨 🗸                             | če 🛗 希 🕷          | i 6 🗲     | 🔶 ዋ 🕏           | •                                           | • <b>7</b> • |                                                                                           | Continue                                                        | to next date ))               |           |
|----|----------------------------------------------------------------------------------------------------|-------------------------------------------|-------------------------------------|-------------------|-----------|-----------------|---------------------------------------------|--------------|-------------------------------------------------------------------------------------------|-----------------------------------------------------------------|-------------------------------|-----------|
| \$ | Transfers - Player Shortlist<br>Castleford                                                                          | Player Shortlist                          | Transfer Hub Transfer               | Bids              |           |                 |                                             |              |                                                                                           |                                                                 | 26                            | <b>\$</b> |
|    | Main Squad Fulfilment           32 MAIN SQUAD PLAYERS (25 required)           * * * * * * * * * * * * * * * * * * * | Forwards halves<br>15 5                   | Constant New Players<br>BACKS<br>12 | Financial Report  |           | 5 TRANS         | FER BUDGET<br>1,000<br>Spent so far<br>\$ 0 |              | PAYROLL BUDGET<br>\$ 2,420,000<br>Current Expenditure on<br>Current Expenditure on<br>TOT | Player's Wages<br>Staff Wages<br>AL PLAYER VALU<br>\$ 4,254,000 | \$ 551,950<br>\$ 264,537<br>E |           |
|    | Filter By Position<br>Show All Positions                                                                            |                                           |                                     |                   |           | € MAIN SC<br>32 | UAD PLAYERS (min 2                          | 5)<br>32     | LAYERS (min 25)                                                                           | C ALLIANCE                                                      | PLAYERS (min 25)              |           |
|    |                                                                                                    | NME<br>Perny-Jowett<br>All back Huff Back | CUB<br>Bradford<br>Commity por      | žion 13 in league | CALIBRE P | ₩₩3CAL MENTA    | O 51                                        | Morae wag    | E SUARY                                                                                   | VALUE<br>ADDIV<br>ADDIV<br>MITHEST                              |                               |           |

## Buying a Player.....

3) Use the controls from the panel which slides in to build your offer to the club the player is contracted to. The higher the Satisfaction Rating the more likely the club is to accept your offer. If the player is currently uncontracted this step is skipped.

| S S S S S S S S S S S S S S S S S S S                        | 0 Days Until Next 👽 🛱 🖨 🛆                                                                                                    | är 🛗 👫 🦷 🙆 🕻                    | <b>: • •</b> • •                                | Cont                                | inue to next date       |
|--------------------------------------------------------------|----------------------------------------------------------------------------------------------------|---------------------------------|-------------------------------------------------|-------------------------------------|-------------------------|
| New Player Contract                                          |                                                                                                    |                                 |                                                 |                                     |                         |
| Henry Jowett                                                 | Preferred Positions                                                                                                    | s                               |                                                 |                                     | 🖬 26 🔅                  |
| England 90 kg                                                | FB Full Back                                                                                                    | Financial Report                | TRANSFER BUDGET                                 | PAYROLL BUDGET<br>\$ 2,420,000      |                         |
| Pricessional<br>Pricessional                                 | CURRENT SALARY CURRENTLY VALUED AT<br>\$16 K \$38 K                                                                                                    | OVERALL BALANCE<br>\$ 9,770,682 | Spent so far                                    | Current Expenditure on Player's W   | Vages \$ 551,950        |
|                                                              |                                                                                                    |                                 | \$0                                             | TOTAL PLAYER                        | R VALUE                 |
| CLUI<br>S AN OFFER MUST FIRST BE ACCEPTED BY THE CLU         | B OFFER<br>B BEFORE AGREEMENTS CAN PROCEED TO THE PLAYER                                                                                                    |                                 |                                                 | \$ 4,254,0                          |                         |
|                                                              |                                                                                                    |                                 | MAIN SQUAD PLAYERS (min 25)                     | ACADEMY PLAYERS (min 25)<br>32 ALL: | IANCE PLAYERS (min 25)  |
| Contract Terms                                               | Club Clauses                                                                                                    |                                 |                                                 |                                     | 1.00                    |
| Club Offer: \$ 59 V A K                                      | Club Clauses Apply For                                                                                                    | CALIBRE                         | PHYSICAL MENTAL TECHNICAL MORALE                | WAGE SALARY VALU                    | E OFFER CONTRACT        |
|                                                              | International Selection Payment                                                                                                    | n 13 in league Professional     | <b>)</b> 53 <b>)</b> 43 <b>)</b> 51 <b>)</b> 83 |                                     | ĸ                       |
|                                                              | Silverware Payment 🔹 🔺                                                                                                    |                                 |                                                 |                                     |                         |
|                                                              | S High Achiever Payment                                                                                                    |                                 |                                                 |                                     |                         |
|                                                              | Marquee Payment                                                                                                    |                                 |                                                 |                                     | · · · · · · · · · · · · |
|                                                              | Image: Provide the state of the state of |                                 |                                                 |                                     |                         |
| CLUB SATISFACTION WITH CONTRACT TERMS<br>SATISFACTION RATING | (*)                                                                                                    |                                 |                                                 |                                     |                         |
| <b>₽</b>                                                     |                                                                                                    |                                 |                                                 |                                     |                         |
| Treset Changes                                               | s cfer Deal Withdray                                                                                                    |                                 |                                                 |                                     |                         |

4) If the club accepts your offer, or if the player is current uncontracted, now use the controls from the panel to build your offer to the player. The higher the Satisfaction Rating the more likely the player is to accept your offer. If the player accepts your offer he will join your club and is immediately available for selection.

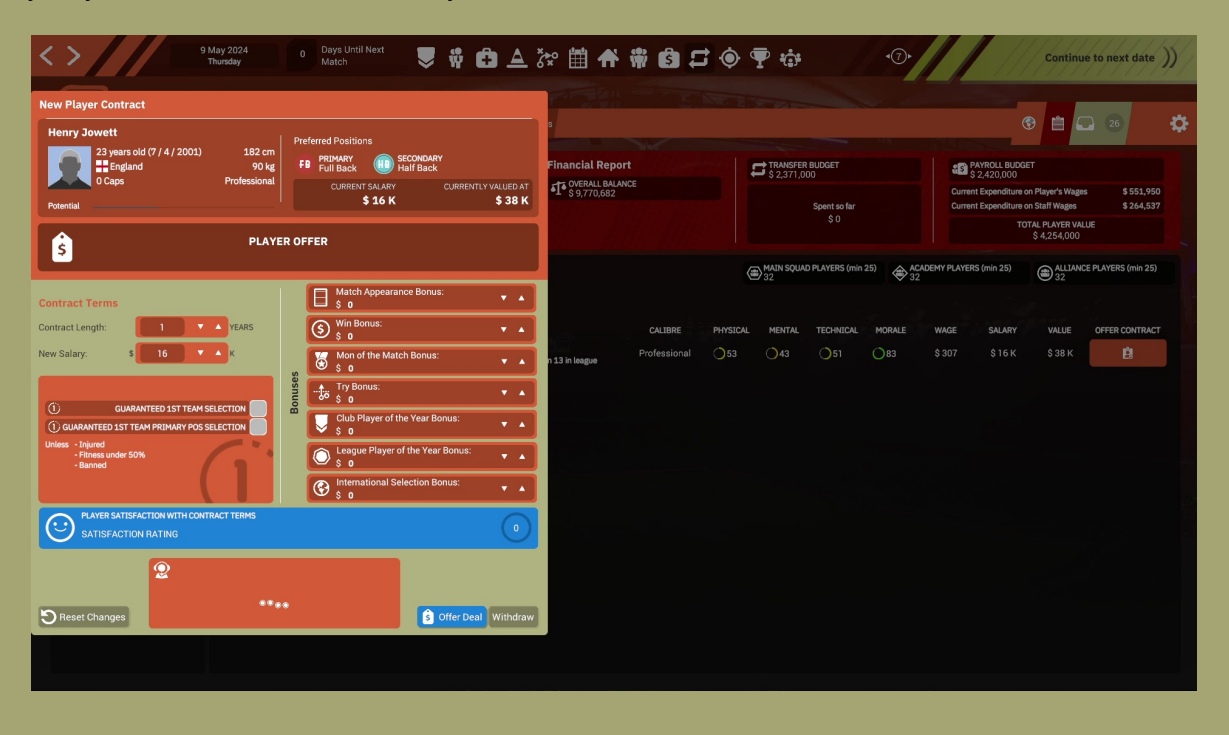

## **Players Icons Meaning**

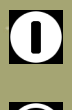

Information Pop up

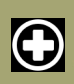

Injured

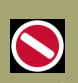

Suspended

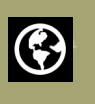

International Representative

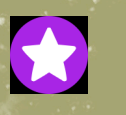

Elite

World Class

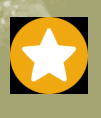

International

National

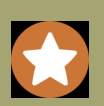

Professional

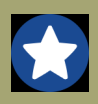

Semi-Pro

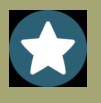

Amateur

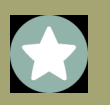

Local

#### **WORKSHOP GUIDE**

#### **OVERVIEW**

This is a guide for the Workshop section of Rugby League Team Manager 4. Currently the workshop only supports in-game database files created using the editor. The editor is not a means to create kits, badges and photos. You can use it to share database files with the community. The game does offer with subscribed to items, options when creating a new game, to load kits, badges and photos. If the creator of the upload has placed those files manually into the upload folder, they will copy across to the main game folder when selected in the new game options, only if they exist. There is also an option to leave them, or reset to the defaults, should you wish to restore those.

The workshop tool can be found in the Editor section of the game and appears as a

bar at the top. Click on the workshop button to display the workshop area underneath.

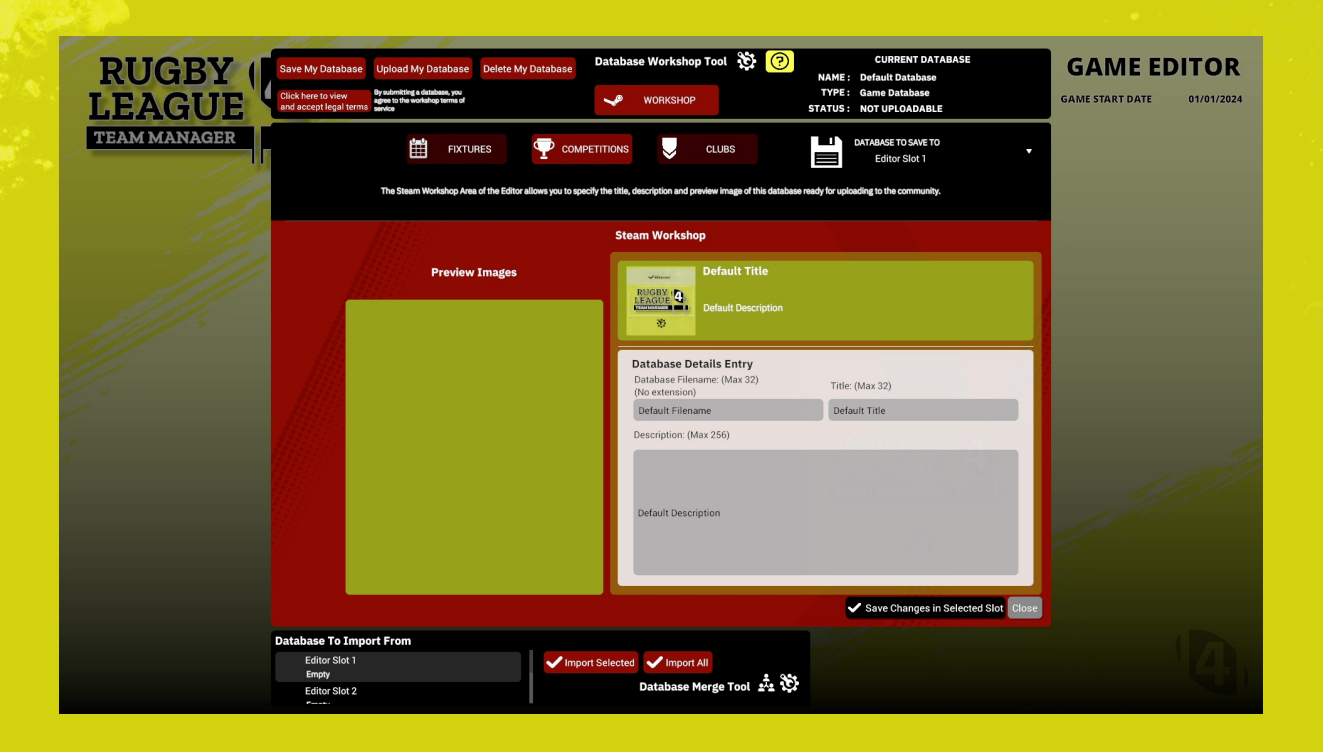

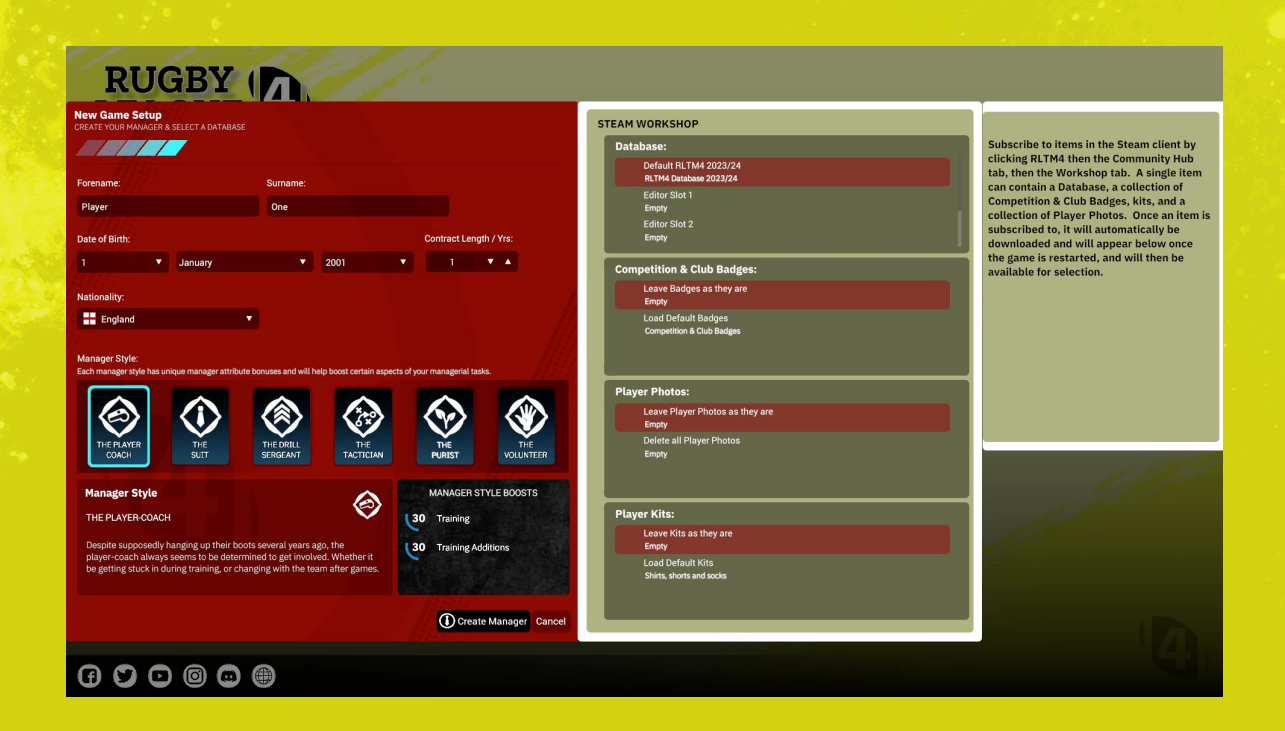

#### DATABASE TYPES

THERE ARE 3 DATABASE TYPES.

1) GAME.

2) MY DATABASE.

3) SUBSCRIBED TO DATABASE.

Where you see this is a normal game database that exists in the **Documents\Alternative Software\RLTM4 folder.** 

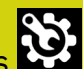

Where you see this is your own workshop database that exists in the **Documents\Alternative Software\RLTM4\Workshop\My Databases folder.** 

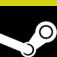

Where you see this is a workshop database you have subscribed to that exists in the Steam app folder

Databases will show up in dropdown lists with these icons.

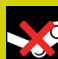

If you see this icon something has changed with the item you have subscribed to on Steam. It may have been deleted by the author. Your local version can still be used however. See the section later titled **USING SUBSCRIBED ITEMS THAT HAVE BEEN DELETED BY THE AUTHOR.** 

See the Steam documentation on how to subscribe to items in the Workshop using the Steam Client.

#### **DATABASE WORKSHOP TOOL**

#### SAVE MY DATABASE

Saves a new workshop database locally. You must enter a filename, title and description. Please note, this is what you use to save a workshop database. It is not necessary to use the Save Changes in Selected Slot button. That button is for saving game databases to editor slots in the normal way.

#### **UPLOAD MY DATABASE**

Uploads a saved workshop database to Steam.

#### **DELETE MY DATABASE**

Deletes a workshop database that you have authored locally, and from Steam if it has been uploaded. Please note, it's important that you delete your items from inside the game editor. If you delete your item from the Steam client first, the game will still think the file you have locally has been uploaded. You won't be able to upload it again. Currently, if you do make a mistake, you can change this by editing the metadata file yourself. See, EDITING THE METADATA FILE later in the document.

#### **ACCEPT LEGAL TERMS**

You must agree to the Steam Workshop terms of service. You can access the link by pressing the Click here to view and accept legal terms button. You must be logged in to Steam on the browser for this to work.

The section in the top right under "**CURRENT DATABASE**" shows details about the current database, it's name, type and status.

If **NAME** shows "**Default Database**" then you have loaded a default database into the editor. It's status will be "**NOT UPLOADABLE**" as default databases can't be uploaded to Steam.

Only **TYPE "Workshop Database"** is uploadable to Steam.

STATUS can be any one of the following :-

#### UPLOADED

The database has been uploaded to Steam

#### **NOT UPLOADABLE**

The database is not uploadable to Steam. This applies to game and default databases.

#### EDITED

The workshop database filename, title and/or description has been changed.

#### SAVED

The workshop database has been saved.

#### DELETED

The workshop database has been deleted.

#### TYPE can be either of these :-

#### **Game Database**

So that the game runs normally, the default databases and editor slot databases have been retained. The type **Game Database** refers to these.

#### **Workshop Database**

This is the new type of database that is for uploading to the Steam workshop.

#### HERE IS WHAT TO DO IF YOU WANT TO UPLOAD A DATABASE

1) Use the Editor as normal to create your database.

2) Click on the **WORKSHOP** button

3) Give it a Filename, A Title and a Description.

4) Select a preview image if there are any showing in the box on the left or use the default that it is set with.

Any images you put in the

#### **Documents\Alternative Software\RLTM4\Workshop\PreviewImages**

folder will show up here.

Preview images are 640x640 pixel .png files

5) Click on Save My Database button. This will create a folder with the name you entered in the filename box. Inside that folder will be the .dat database file with the same name. It will be stored here along with a .dmd file that holds authorship information about the file :-

#### Documents\Alternative Software\RLTM4\Workshop\My Databases

Only the folder with the .dat file is uploaded to Steam.

If you want to update it, just click the **Save My Database** button again.

6) Click on **Upload My Database** to upload to Steam

7) If you want to delete the database locally and from Steam, click **Delete My Database** button

Please note, you must agree to the Steam Workshop terms of service. You can access the link by pressing the Click here to view and accept legal terms button. You must be logged in to Steam on the browser for this to work.

Your database will now show up in the Workshop section in the Steam Client and other players will be able to subscribe and install it for use in the game. If it doesn't show up immediately, you can wait as there is sometimes a delay. You can also try closing down and restarting the Steam client. For some cases restarting the game and/or the Steam client will solve any issues of the database not showing up.

#### **STEAM WORKSHOP TAGS**

When a database is uploaded to Steam it is uploaded with custom steam tags to help with browsing in the Steam Client using "Browse By Tag".

Databases are not cross compatible. For instance, a database created in RLTM3 will not work in RLTM4.

The tags are :-

| "Custom Database". | This is applied to every database.             |
|--------------------|------------------------------------------------|
| "RLTM4".           | This is applied to Rugby League Team Manager 4 |

#### HERE IS WHAT TO DO IF YOU WANT TO SUBSCRIBE TO A DATABASE

Use the Steam client to subscribe to databases. Go to the Community→Workshop area of the game to browse items and choose what to subscribe to. When you subscribe to an item it downloads automatically. You will need to wait for Steam to download it and will also need to restart the game to start using it.

Items you subscribe to will be downloaded by Steam into your Steam/steamapps/ workshop/content folder.

#### **USING SUBSCRIBED ITEMS THAT HAVE BEEN DELETED BY THE AUTHOR**

If the author of a workshop item that you have subscribed to, deletes it from Steam, it will still remain in your Steam content folder but will not be visible in the game. This is because people who had subscribed to it, may still want to use it.

If you still want to use it, you should copy it to your own workshop folder as the game will not include items deleted from steam in the game, here are the instructions on how to do that.

 Find the .dat file in the Steam\steamapps\workshop\content\2837720 folder.
 Create a folder in the Documents\Alternative Software\RLTM4\Workshop\My Databases that is exactly the same as the .dat filename but without the extension of .dat.

e.g. if the dat file is called RLTMData.dat the folder should be RLTMData

You'll now be able to use this in the game as it will show in the drop down boxes for selection.

If you try to load it in the editor it will say that it can't find the metadata .dmd file. This file is only needed for authored workshop databases, so you can ignore it as you are not the author.

#### **EDITING THE METADATA FILE**

Generally speaking you should NOT touch the metadata file. The information provided here is to assist you for two things.

1) Mistakenly deleting your database from the Steam client first, outside of the game.

2) As an advanced way to create a database from an existing game database, outside of the game.

The file is a text file, so If you need to edit it, do so using a text editor, e.g. Notepad or *TextEdit*. Do NOT use anything like Microsoft word or any other word processing software.

The metadata file contains information about the workshop database you have created. It is created along with the database when you press the Save My Database button.

Here is an example of how it would look in the My Databases folder for a database called "RLTM4Database" :-

The folder name is the name you give it in the Database Filename field. THIS FOLDER AND IT'S CONTENTS IS WHAT GETS UPLOADED TO STEAM. **RLTM4\Workshop\MyDatabases\RLTM4Database** 

The database file name is the same as the folder name but with the extension of .dat and is inside the folder.

RLTM4\Workshop\MyDatabases\RLTM4Database\RLTM4Database.dat

The database metadata file name is the same as the folder name but with the extension .dmd and is in the root of the My Databases folder.

THIS DOES NOT GET UPLOADED TO STEAM. RLTM4\Workshop\MyDatabases\RLTM4Database.dmd

#### 1) Mistakenly deleting your database from the Steam client first, outside of the game.

Open the .dmd file using a text editor. **Line 1** contains an ID, 2837720. **Line 4** contains the Steam ID of the uploaded item. Because the item has been removed from Steam, this ID will no longer work. It will look something like 2282824265. If you change both these values to 0 the database will go back to being a database that hasn't been uploaded and you should be able to continue to use it in the game. You may need to change the filename as Steam may still have the file on it's server. You'll know this if you get an error saying "You already have a Steam Workshop item with that name." when you try to upload.

#### 2) To create a database from an existing database, outside of the game. Advanced.

There may be circumstances where you need to turn a database file into something that you can load and use in the workshop.

Let's say you have downloaded a database that someone has sent you or put on Discord, called "myrugbysetup.dat"

Now you could copy that to the Documents\Alternative Software\RLTM4 folder and rename it to RLTM4\_Editor1.dat.

It will then show up in Editor Slot 1.

You can then load that in to the editor, and create a workshop database inside the editor the normal way.

#### Or, outside of the game....

You could create a folder in Documents\Alternative Software\RLTM4\Workshop\My Databases called "myrugbysetup" and copy the .dat file into that folder. Then using a .dmd file that is of a **database that hasn't been uploaded to Steam**. Make a copy and rename it to myrugbysetup.dmd. Put the file in Documents\Alternative Software\RLTM4\Workshop\MyDatabases.

Now, edit myrugbysetup.dmd in a text editor and change Line 5 to the file name of this database without the extension, so in this case it would be "myrugbysetup" If this is an older database, it still may not be recognised as a workshop database and won't show up in the database selection boxes.

This is for advanced users. You will need to edit the .dat file to tell the game that it is now going to be a workshop database.

For this example, you would open the myrugbysetup.dmd with a hex editor like HxD (Freeware Hex Editor). Then you would need to enter the number for the game that matches the database into the 3<sup>rd</sup> byte. For an older data set it will show as 0, you will need to enter the correct number from the table below.

| Game Version (Data set) | Numbe |
|-------------------------|-------|
| OLDER                   | 00    |
| RLTM3 2019              | 01    |
| RLTM3 2020              | 02    |
| RLTM3 DLC 2019          | 03    |
| RLTM3 DLC 2020          | 04    |
| RLTM3                   | 05    |
| RLTM3 DLC               | 06    |
| RLTM4                   | 09    |
|                         |       |

We'll assume myrugbysetup.dat is an old database, so you would enter 09 into the 3<sup>rd</sup> byte, for RLTM4.

myrugbysetup should now show up as a database that you can load into the editor in RLTM4 and you will be able to proceed the normal way.

#### **TROUBLESHOOTING / THINGS TO REMEMBER**

- Be patient, and wait after uploading the database. It won't appear immediately on Steam.
- Restart the game and/or restart the Steam Client if new uploads are still not showing after a while.
- Be patient, and wait after subscribing to an item. It may not have downloaded yet.
- Restart the game and/or restart the Steam Client if new subscriptions are still not showing after a while.
- Databases are not cross compatible. e.g. A RLTM DLC database will not show up in RLTM.
- Delete workshop databases using the Delete My Database button in the game.
- Don't mess with the .dmd file unless you know what you are doing. i.e. read the instructions
- Don't mess with the .dat file unless you know what you are doing. i.e read the instructions
- Don't perform operations outside of the game, while the game is running. Like putting custom preview images in the preview images folder. They won't show in game, until you stop and restart the game.

## **Kit Preview Guide**

## **OVERVIEW**

This tool is for previewing changes made to the 3D kit textures in real-time on the player model. By default it will use the games Club folder. You can manually set the folder so that you can work on textures outside of the main game, but they won't be used in the main game unless copied to the games Club folder.

This tool is for previewing only and to aid in making 3D kit changes. It is not a kit editor. As such, you will need to arrange your own tools for editing the kit textures.

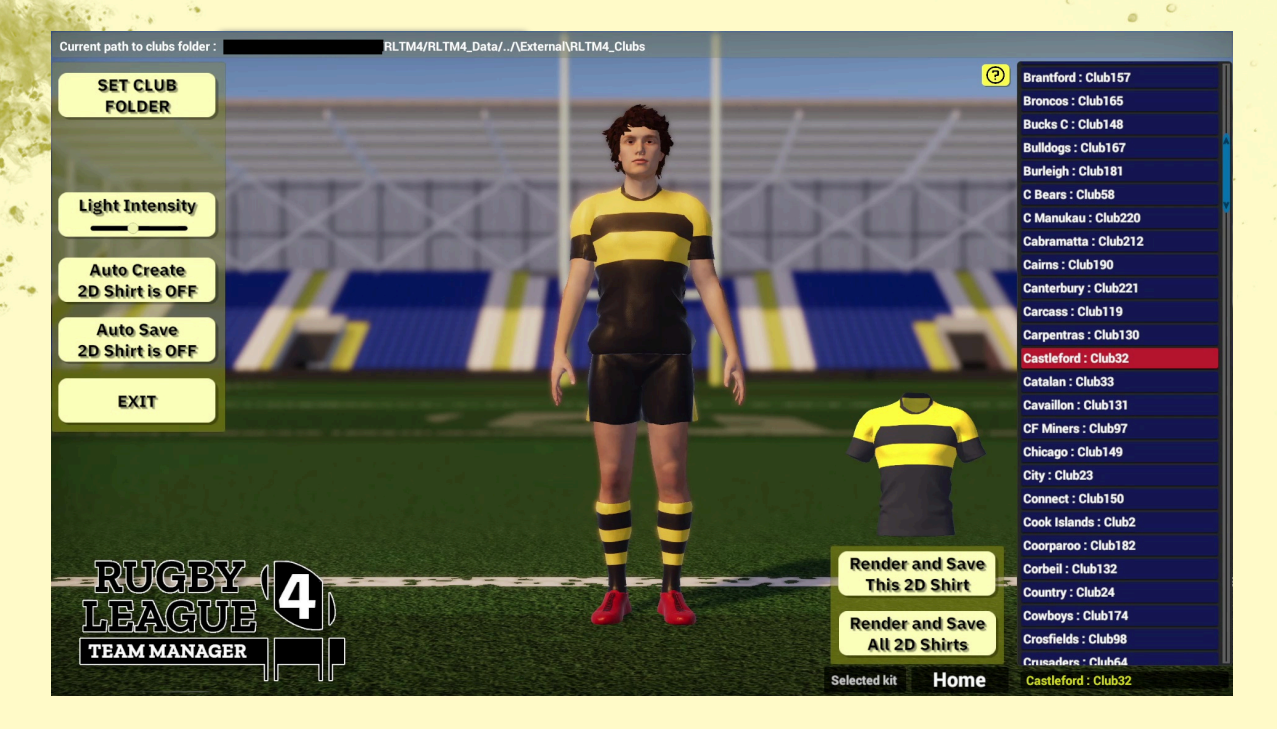

Kits have to be designed so that they work on the 3D player model.

By previewing your changes to the textures in this tool, that makes the job a lot easier.

## **CLUB FOLDER STRUCTURE**

This is what the a club folder looks like :-

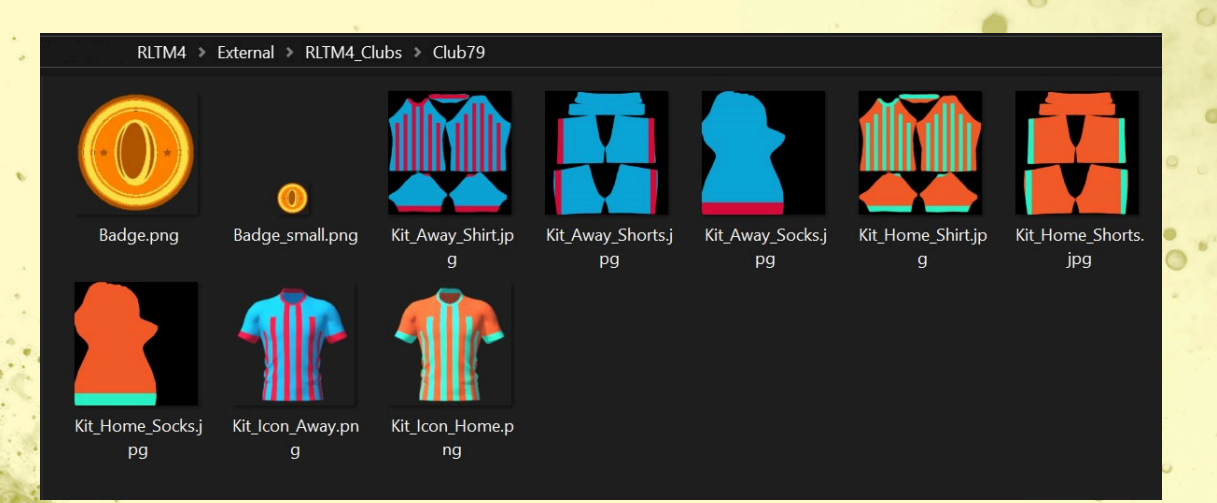

By default the tool will look in the installed location.

In the tool you can set the folder to whatever you like, as long as the Club folder structure is in that folder. Please note however, that the main game will always use the installed location, so you will need to copy any shirts you create to the installed location.

By default your install location will be something like this :-

Program Files(x86)\Steam\steamapps\common\Rugby League Team Manager 4\External\RLTM4\_Clubs

#### **Club Badge**

Badge.png; Badge\_small.png

#### **3D Away Kit Textures**

Kit\_Away\_Shirt.jpg; Kt\_Away\_Shorts.jpg; Kit\_Away\_Socks.jpg

#### **3D Home Kit Textures**

Kit\_Home\_Shirt.jpg; Kit\_Home\_Shorts.jpg; Kit\_Home\_Socks.jpg

#### **2D Shirts**

Kit\_Icon\_Away.png; Kit\_Icon\_Home.png

Some folders may have other files in that may or may not be used. You can ignore any files that are not listed in this document.

If any file is missing, the model will show an error image on the player model for the missing file.

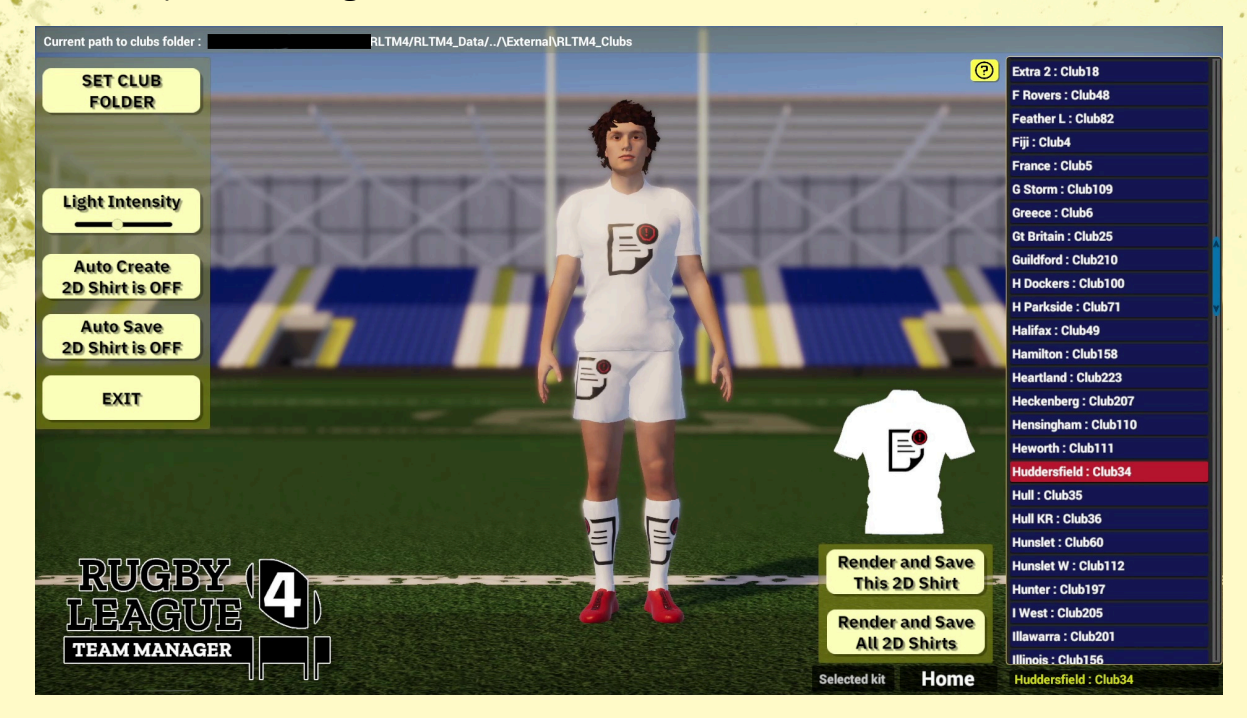

For example, a missing 3d and 2d shirt file will show as :-

If you put missing kits back into the club folders you will need to select the club again in the list. It doesn't scan and auto update the model for missing kits.

#### **FUNCTIONS**

#### SET CLUB FOLDER

You may want to edit the files from a different location. You can set that here. It must have the same structure as the games club folder structure.

#### **TOGGLE SKY**

You may prefer to preview the player model without the sky. You can toggle it on and off here. Default is ON.

#### **Light Intensity**

See how the shirt will look at a different brightness. Default is normal brightness.

#### Auto Create 2D Shirt is OFF

The 2D shirt can be auto created when a change is made to the 3D kit. OFF by default.

#### Auto Save 2D Shirt is OFF

The 2D shirt can be auto saved when a change is made to the 3D kit. OFF by default.

#### EXIT

Exit back to the Main Menu.

#### **Render and Save This 2D Shirt**

Pressing this renders the shirt on the player model to the 2D shirt that is used in the UI and saves it to the clubs club folder.

#### **Render and Save All 2D Shirts**

Pressing this runs through ALL the club folders rendering and saving the 3D kits to the 2D shirt files that are used in the UI.

## WORKFLOW

It is recommended that you backup your files before doing any editing so that you can easily restore the Club folders you want to.

The basic workflow is edit the texture images, get it right by previewing on the player model, then use the 2D shirt buttons to create and save the 2D shirt renders for the UI.

This was originally designed as a stand-alone tool for our Discord users. We decided to include it in the game.

Clubs and their corresponding club folder numbers are shown in the list on the right. Select a club to toggle the kit on the model from home to the away kit.

When you make a change to an image in the folder, after saving, it will automatically update on the model. You will need to refocus the window for it to update.

By default the 2D UI kit textures don't get created and saved. Use the Auto Create and Auto Save buttons to toggle automatic creation and saving of the 2D shirts.

You also have the option to render all the 3D shirts to 2D shirts which are saved to the correct folders.

### **TROUBLESHOOTING / THINGS TO REMEMBER**

- You will need to refocus the game window in order to refresh the kit preview.
- Backup your files.
- Run the game in Widowed mode along side your editing software.
- Kit changes won't show in the main game until they are copied to the installation folder.
- The tool doesn't copy the files to the installation folder for you.
- Some club folders have old files in them. Don't edit those. Just edit the ones listed in this document.
- It doesn't scan and auto update the model for missing kits.

## **GAME EDITOR**

## **NEW FEATURES : THINGS TO NOTE**

## **FIXTURE EDITOR**

A competition must be selected before switching to the fixture editor. The fixture screen will then display all the fixtures that currently exist for that competition and you can edit them.

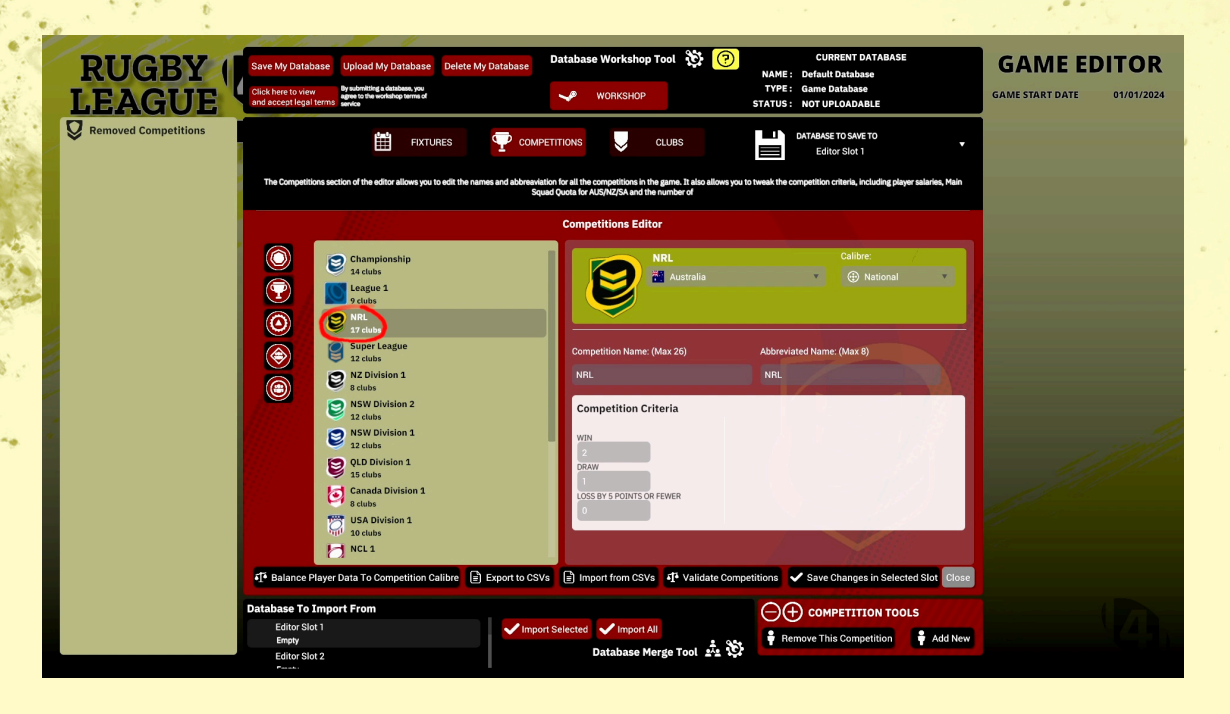

If you don't have a competition selected here, fixtures will not be displayed.

This may change to retain your current selection across all screens in a future release.

#### **FIXTURES**

## **CSV File Export and Import**

Once you press the FIXTURES button you will be presented with the following screen.

|                                                                                                    | RU    | GBY       | Save My Database Uploa<br>Click here to view By submit | d My Database | Delete My Database | Database Workshop To         | ы 🌺 🕜<br>м.<br>т            | CURRENT DATABASE<br>AME : Default Database<br>YPE : Game Database | GAME EDITOR |
|----------------------------------------------------------------------------------------------------|-------|-----------|--------------------------------------------------------|---------------|--------------------|------------------------------|-----------------------------|-------------------------------------------------------------------|-------------|
|                                                                                                    | EAM 1 | MANAGER   | and accept legal terms wirke                           | FIXTURE       | s 🍷 compet         | ITTIONS UCL                  | JBS                         | DATABASE TO SAVE TO     Editor Slot 1                             |             |
|                                                                                                    |       |           | Delete All Fixtures                                    | Number Of I   | Fixtures 213       | Fixtures Editor              | Cr<br>late Fixtures 🗸 🔅 R   | oose Algorithm Start From                                         |             |
|                                                                                                    |       |           | FIXTURE                                                | DATE          | HOME               | AWAY                         | TIME                        | STADIUM                                                           |             |
|                                                                                                    | 001   | (+ - C D  | Round 1                                                | iii 3/3/2024  | Sea Eagles         | Rabbitohs                    | <ul> <li>I5:00</li> </ul>   | Eottoland                                                         |             |
| 13                                                                                                    | 002   | (+ - 0 5) | Round 1                                                | 苗 3/3/2024    | Roosters           | Broncos                      | <ul> <li>• 17:00</li> </ul> | <ul> <li>Allianz Stadium</li> </ul>                               |             |
| 1                                                                                                    | 003   | (+ - C D  | Round 1                                                | 苗 7/3/2024    | S Knights          | 🔹 😔 Raiders                  | <ul> <li>O 15:00</li> </ul> | McDonald Jones Stadium                                            |             |
| /                                                                                                    | 004   | (C D - +  | Round 1                                                | # 8/3/2024    | G Warriors         | Sharks                       | <ul> <li>• 15:00</li> </ul> | <ul> <li>Mt Smart Stadium</li> </ul>                              |             |
|                                                                                                    | 005   | C D - +   | Round 1                                                | 苗 8/3/2024    | C Storm            | Panthers                     | • 🕒 17:00                   | 🔻 🧐 AAMI Park 💌                                                   |             |
|                                                                                                    | 006   | (C D - +  | Round 1                                                | iii 9/3/2024  | 💿 Eels             | Bulldogs                     | • 🕒 15:00                   | <ul> <li>ANZ Stadium</li> </ul>                                   |             |
|                                                                                                    | 007   | C D - +   | Round 1                                                | 苗 9/3/2024    | 🔋 Titans           | Dragons                      | <ul> <li>I7:00</li> </ul>   | Cbus Super Stadium                                                |             |
|                                                                                                    | 008   | C D - +   | Round 1                                                | 🛗 10/3/2024   | NRL Dolphins       | Cowboys                      | • 🕒 15:00                   | <ul> <li>Suncorp Stadium</li> </ul>                               |             |
|                                                                                                    | 009   | C 5 - +   | Round 2                                                | 🛗 14/3/2024   | Ø Broncos          | Rabbitohs                    | <ul> <li>I5:00</li> </ul>   | Suncorp Stadium                                                   |             |
|                                                                                                    | 010   | C 5 - +   | Round 2                                                | 🛗 15/3/2024   | Sharks             | <ul> <li>Bulldogs</li> </ul> | <ul> <li>I5:00</li> </ul>   | Southern Cross Group Stadium                                      |             |
|                                                                                                    |       |           | <ul> <li>□1 02 03 04</li> <li>□1 22</li> </ul>         | 05 06 07 0    | 8 09 10 11 12      | 13 14 15 16 17               | 18 19 20 Pag<br>1           | e 🗸 Save Changes in Selected Slot Close                           |             |
| Database To Import From<br>Editor Slot 1<br>Empty<br>Editor Slot 2<br>Contract of the state of the state |       |           |                                                        |               |                    |                              |                             |                                                                   |             |

It's important to note that Export CSV and Import CSV use fixed filenames and export to your RLTM4 folder in your Documents folder.

#### [yourdrive]:\Users\[yourusername]\Documents\Alternative Software\RLTM4

The name format is "Fixtures\_" followed by the name of the competition

For instance. NRL will be exported as Fixtures\_NRL.csv

You can use the CSV Browser option to import a csv file with a different name say for perhaps if you are experimenting with different versions, but you can only export to the fixed named format as above.

This may change to support exporting anywhere with any name in a future release.

#### **FIXTURES**

## **CSV File Export and Import Continued....**

### **CSV Columns**

CSV's are comma delimited.

There are 9 columns and the column headings for each row are :-

Round, date, month, year, home club, away club, hours, minutes, venue

If you make your own files, you may have entries that are out of order, which is why the functionality to sort fixtures by date and time has been added. Press the Sort Fixtures by Date and Time to achieve this.

#### ADDING CLUBS AND COMPETITIONS

You can now add new clubs and competitions. You can also remove clubs and competitions.

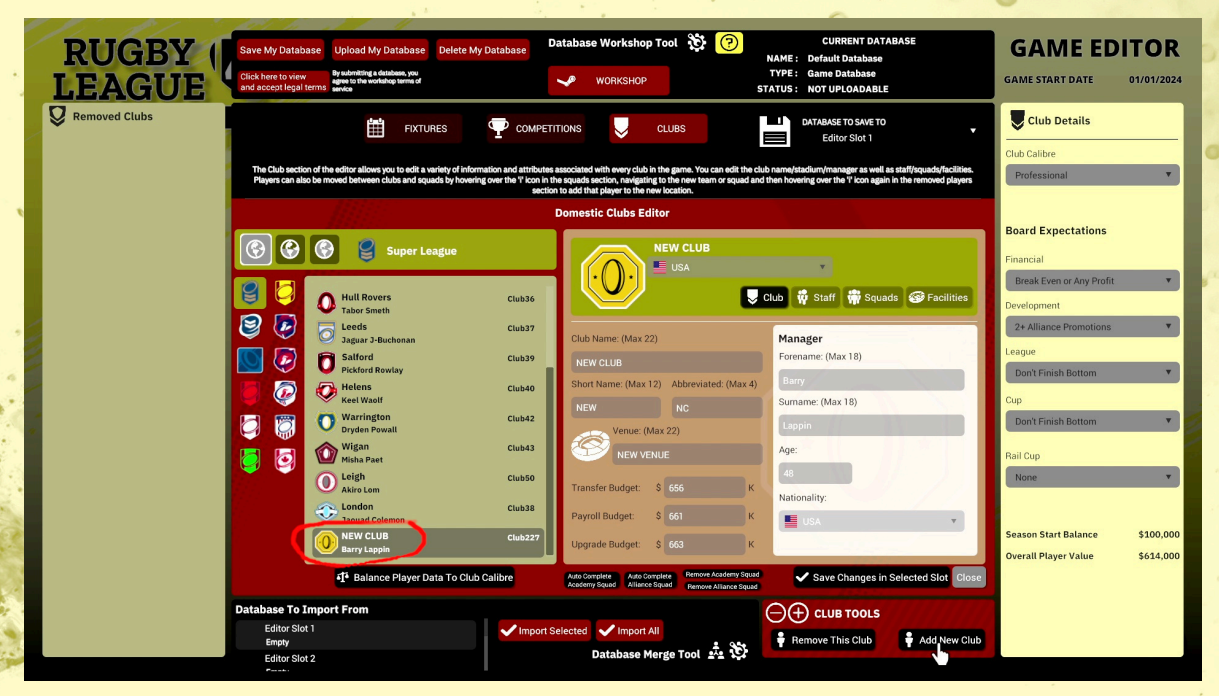

It's important that the game is correctly balanced so any new clubs and competitions have to match calibre of club and players and have the appropriate academy and alliance squads.

To assist with this, buttons have been added to "Balance Player Data To Club Calibre" and to auto complete academy and alliance squads.

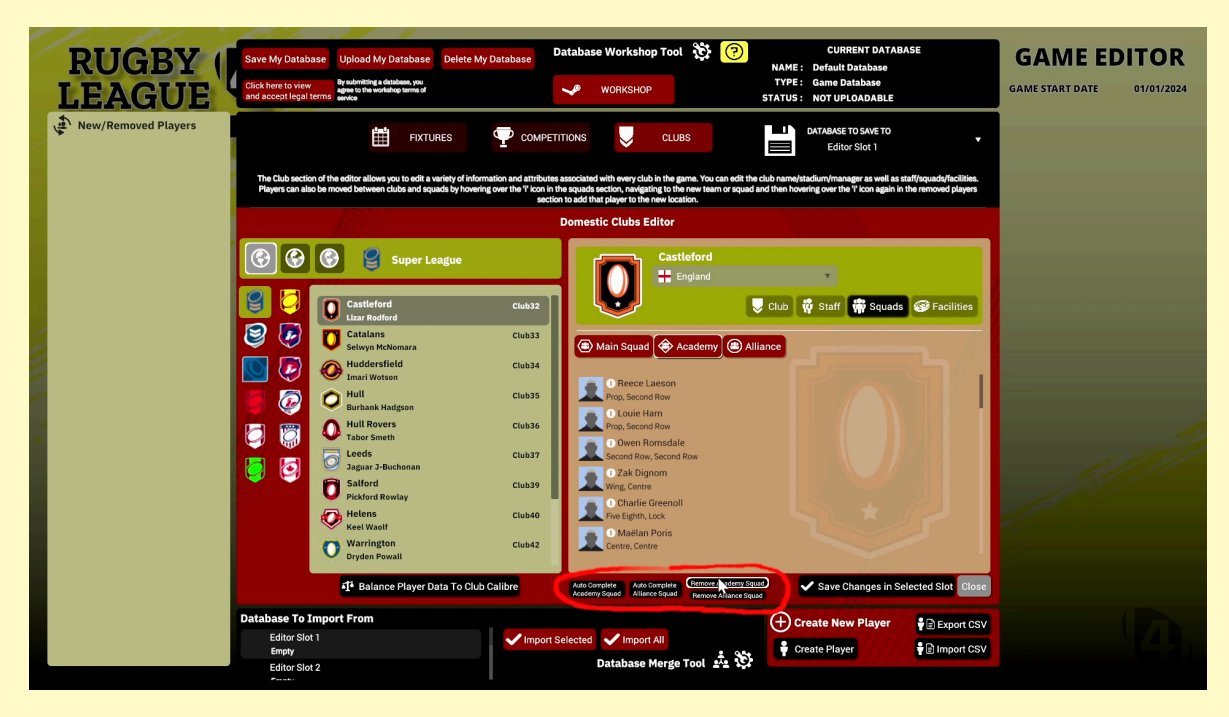

Copyright © Alternative Software 2024 Ltd. All rights reserved.

#### ADDING CLUBS AND COMPETITIONS Continued....

Please remember that adding and removing clubs is destructive so be sure to make backups of your editor files before proceeding.

Also upon making destructive changes to competitions and clubs you will need to recalculate fixtures.

This is done automatically when you remove a club, based on the algorithm you have chosen in the fixture screen.

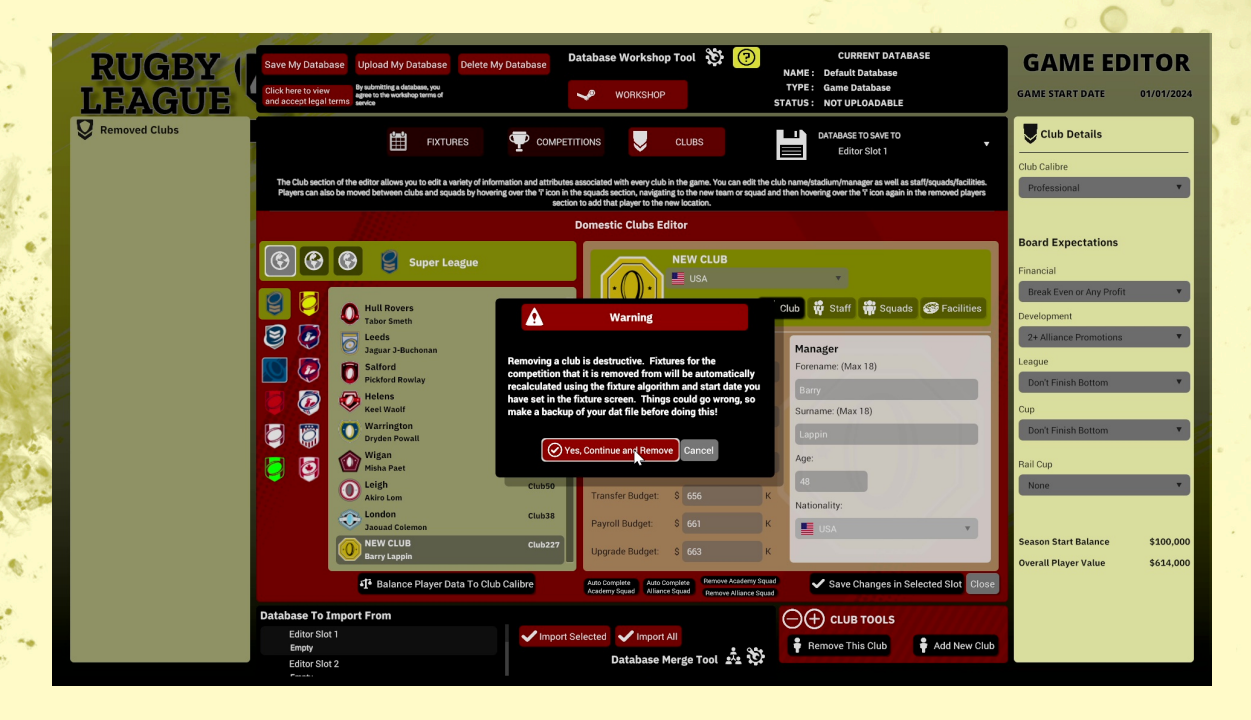

You do have the option to do this manually on the fixture screen in either Round Robin or Double Round Robin format.

| RUGBY<br>LEAGUE<br>TEAM MANAGER            | Upload My Database Delete My Database Management of the statement of the statement of the s       | Database Workshop Tool 🔅 🍞                  | CURRENT DATABASE NAME: Default Database TATUS: NOT UPLOADABLE LD ATAAASE TO SAVE TO Editor Slot 1 | GAME EDITOR |
|--------------------------------------------|----------------------------------------------------------------------------------------------------|---------------------------------------------|---------------------------------------------------------------------------------------------------|-------------|
| Delete All Fixtures By Date                | es Number Of Fixtures 213<br>and Time Export CSV Import CSV                                                                                                    | Fixtures Editor                             | Choose Algorithm Start From                                                                       |             |
| FIXTURE                                    | DATE HOME                                                                                                    | AWAY TIME                                   | Round Robin                                                                                       |             |
| 001 + - C 5 Round 1                        | <ul> <li>3/3/2024 Sea Eagles</li> </ul>                                                                                                    | Rabbitohs     G 15:00                       | and v                                                                                             |             |
| 002 + - C 5 Round 1                        | <ul> <li>Image: March 10 and 10 and 10 a</li></ul> | <ul> <li>Broncos</li> <li>17:00</li> </ul>  | 🥣 Amanz Stadium 🍼                                                                                 |             |
| ■ ■ ■ ■ ■ ■ ■ ■ ■ ■ ■ ■ ■ ■ ■ ■ ■ ■ ■      | 🔻 🛄 7/3/2024 💿 Knights                                                                                                    | 🔻 😤 Raiders 🔹 🕑 15:00                       | McDonald Jones Stadium                                                                            |             |
| 004 + - C 5 Round 1                        | # # 8/3/2024 Warriors                                                                                                    | <ul> <li>Sharks</li> <li>15:00</li> </ul>   | Mt Smart Stadium                                                                                  |             |
| ■005 + - C 5 Round 1                       | <ul> <li># 8/3/2024</li> <li>Storm</li> </ul>                                                                                                    | <ul> <li>Panthers</li> <li>17:00</li> </ul> | 🔗 AAMI Park                                                                                       |             |
| ■ 006 + - C 5 Round 1                      | 🔻 🏥 9/3/2024 🛞 Eels                                                                                                    | <ul> <li>Bulldogs</li> <li>15:00</li> </ul> | <ul> <li>ANZ Stadium</li> </ul>                                                                   |             |
| <b>007 + - C ち</b> Round 1                 | 🐨 🏥 9/3/2024 🚺 Titans                                                                                                    | Dragons     Dragons     17:00               | <ul> <li>Cbus Super Stadium</li> </ul>                                                            |             |
| ■008 + - C 5 Round 1                       | 🝸 🛗 10/3/2024 💿 NRL Dolphins                                                                                                    | Cowboys C 15:00                             | V Suncorp Stadium V                                                                               |             |
| ■ 009 + - C 5 Round 2                      | 🝸 🛗 14/3/2024 🥝 Broncos                                                                                                    | Rabbitohs 15:00                             | <ul> <li>Suncorp Stadium</li> </ul>                                                               |             |
| ■ 010 + - C 5 Round 2                      | 🔻 🛗 15/3/2024 📀 Sharks                                                                                                    | <ul> <li>Bulldogs</li> <li>15:00</li> </ul> | Southern Cross Group Stadium                                                                      |             |
| <b>■</b> 01 02 03                          | 04 05 06 07 08 09 10 11                                                                                                    | 12 13 14 15 16 17 18 19 20 P                | Page                                                                                              |             |
| 21 22                                      |                                                                                                    |                                             | Save Changes in Selected Slot Close                                                               |             |
| Database To Impo<br>Editor Slot 1<br>Empty | rt From                                                                                                    | port Selected Vimport All                   |                                                                                                   |             |
| Editor Slot 2                              |                                                                                                    | Database Merge Tool 🎿 🔅                     |                                                                                                   |             |

#### ADDING CLUBS AND COMPETITIONS Continued....

Please remember that adding and removing clubs is destructive so be sure to make backups of your editor files before proceeding.

Also upon making destructive changes to competitions and clubs you will need to recalculate fixtures.

This is done automatically when you remove a club, based on the algorithm you have chosen in the fixture screen.

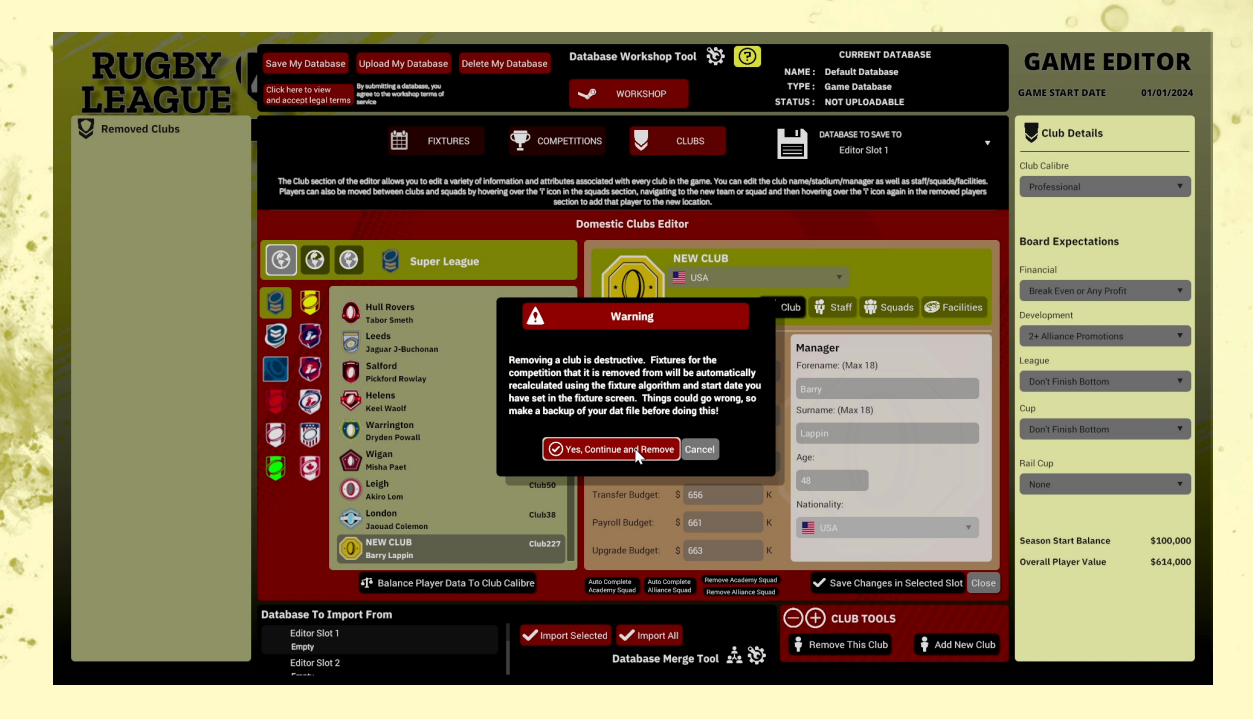

You do have the option to do this manually on the fixture screen in either Round Robin or Double Round Robin format.

| RUGBY<br>LEAGUE<br>TEAM MANAGER              | Varlabase Uppload My Database Overete My Database<br>to two the standard 4 standards of the standard of the standard of the sta | Database Workshop Tool 🔅 🥝<br>WORKSHOP s       | CURRENT DATABASE<br>NAME: Default Database<br>TYPE: Gane Database<br>TATUS: NOT UPLOADABLE<br>DatABASE TO SAVE TO<br>Editor Silot 1 | GAME EDITOR |
|----------------------------------------------|----------------------------------------------------------------------------------------------------|------------------------------------------------|----------------------------------------------------------------------------------------------------|-------------|
| Deter<br>Sort Fixture                        | e All Fixtures Number Of Fixtures 213<br>res By Date and Time Export CSV Import CSV                                                                                                    | Fixtures Editor                                | Choose Algorithm Start From Round Robin                                                                                             |             |
| FIXTURE                                      | E DATE HOME                                                                                                    | AWAY TIME                                      | Round Robin                                                                                                    |             |
| 001 + - C 5 Round 1                          | 3/3/2024 • Sea Eagles                                                                                                    | Rabbitohs     G 15:00                          | and                                                                                                    |             |
| 002 + - C 5 Round 1                          | 3/3/2024 • Roosters                                                                                                    | Broncos O 17:00                                | 🐷 Aurianz Stadium 👘                                                                                                    |             |
| ■ 003 + - C 5 Round 1                        | - 1 7/3/2024 S Knights                                                                                                    | ▼ 🗢 Raiders ▼ 🕐 15:00                          | McDonald Jones Stadium                                                                                                    |             |
| 004 + - C 5 Round 1                          | <ul> <li># 8/3/2024</li> <li>Warriors</li> </ul>                                                                                                    | * 🖲 Sharks * 🕒 15:00                           | Mt Smart Stadium                                                                                                    |             |
| 005 + - C 5 Round 1                          | <ul> <li>1 8/3/2024 Storm</li> </ul>                                                                                                    | *      Panthers      *      © 17:00            | AAMI Park                                                                                                    |             |
| ■ 006 + - C 5 Round 1                        | ✓ ∰ 9/3/2024 S Eels                                                                                                    | V 🖲 Bulldogs V 🕒 15:00                         | <ul> <li>ANZ Stadium</li> </ul>                                                                                                    |             |
| <b>007 + - ごう</b> Round 1                    | 🐑 🏥 9/3/2024 🚺 Titans                                                                                                    | • Dragons • 🕒 17:00                            | Cbus Super Stadium                                                                                                    |             |
| ■008 + - C S Round 1                         | <ul> <li>10/3/2024          <ul> <li>NRL Dolphins</li> </ul> </li> </ul>                                                                                                    | * O Cowboys * 🕒 15:00                          | Suncorp Stadium                                                                                                    |             |
| ■009 + - C り Round 2                         | Id 14/3/2024 Broncos                                                                                                    | <ul> <li>Rabbitohs</li> <li>G 15:00</li> </ul> | Suncorp Stadium                                                                                                    |             |
| ■ 10 + - C S Round 2                         | <ul> <li>I5/3/2024 Sharks</li> </ul>                                                                                                    | <ul> <li>Bulldogs</li> <li>Bulldogs</li> </ul> | Southern Cross Group Stadium                                                                                                    |             |
| <ul> <li>■</li> <li>■</li> <li>21</li> </ul> | 02 03 04 05 06 07 08 09 10 11 1<br>22                                                                                                    | 2 13 14 15 16 17 18 19 20 P                    | age 1 Save Changes in Selected Slot Close                                                                                           |             |
| Database                                     | To Import From                                                                                                    |                                                |                                                                                                    |             |
| Edito                                        | or Slot 1                                                                                                    | rt Selected 🗸 Import All                       |                                                                                                    |             |
| Edito                                        | or Slot 2                                                                                                    | Database Merge Tool 📩 🐯                        |                                                                                                    |             |

### ADDING CLUBS AND COMPETITIONS Continued....

## FOLDERS

New competitions are added in the following folder where your Steam install is located.

#### [yoursteaminstalllocation]\RLTM4\External\RLTM4\_Clubs

#### [yoursteaminstalllocation]\RLTM4\External\RLTM4\_Competitions

New clubs and competitions are numbered.

When adding a new club or competition the game will scan the folder to determine what the next number should be for the new club or competition.

The first number for a new competition is 1001

If you quit the editor without ever saving to an editor slot, any newly created folders will be removed.

Any save in a slot will make the folder permanent.

#### EXAMPLES

Last club folder in RLTM4\_Clubs is Club226.

Add new club will create a folder called Club227.

First add new competition will create Comp1001 in the RLTM4\_Competitions folder.

The next new competition will create Comp1002.

## Be careful to backup and to track your adding and removal so that you keep the setups you need for your editor slot saves.

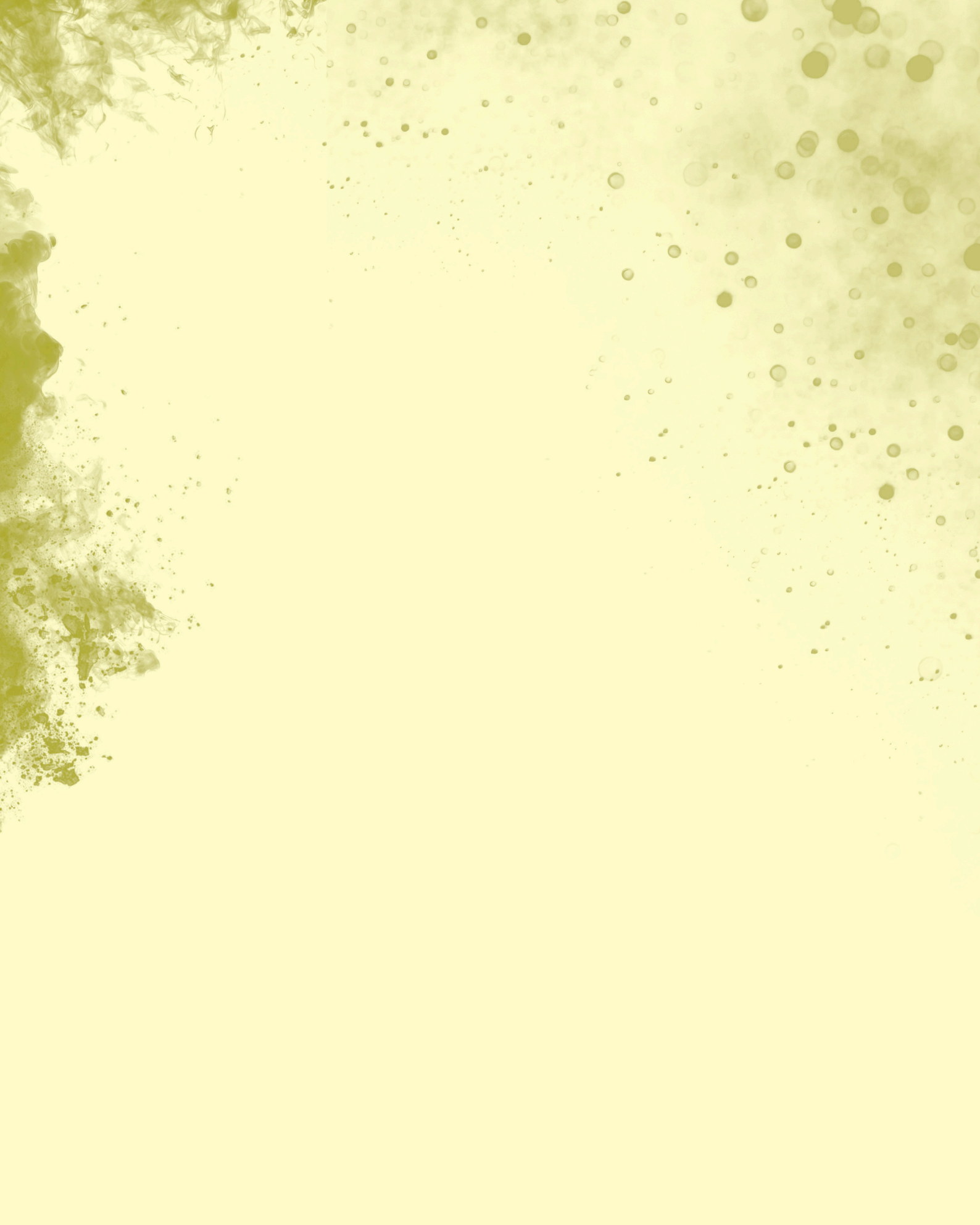